#### Apoyo a la investigación desde la Biblioteca Universitaria. Gestores bibliográficos

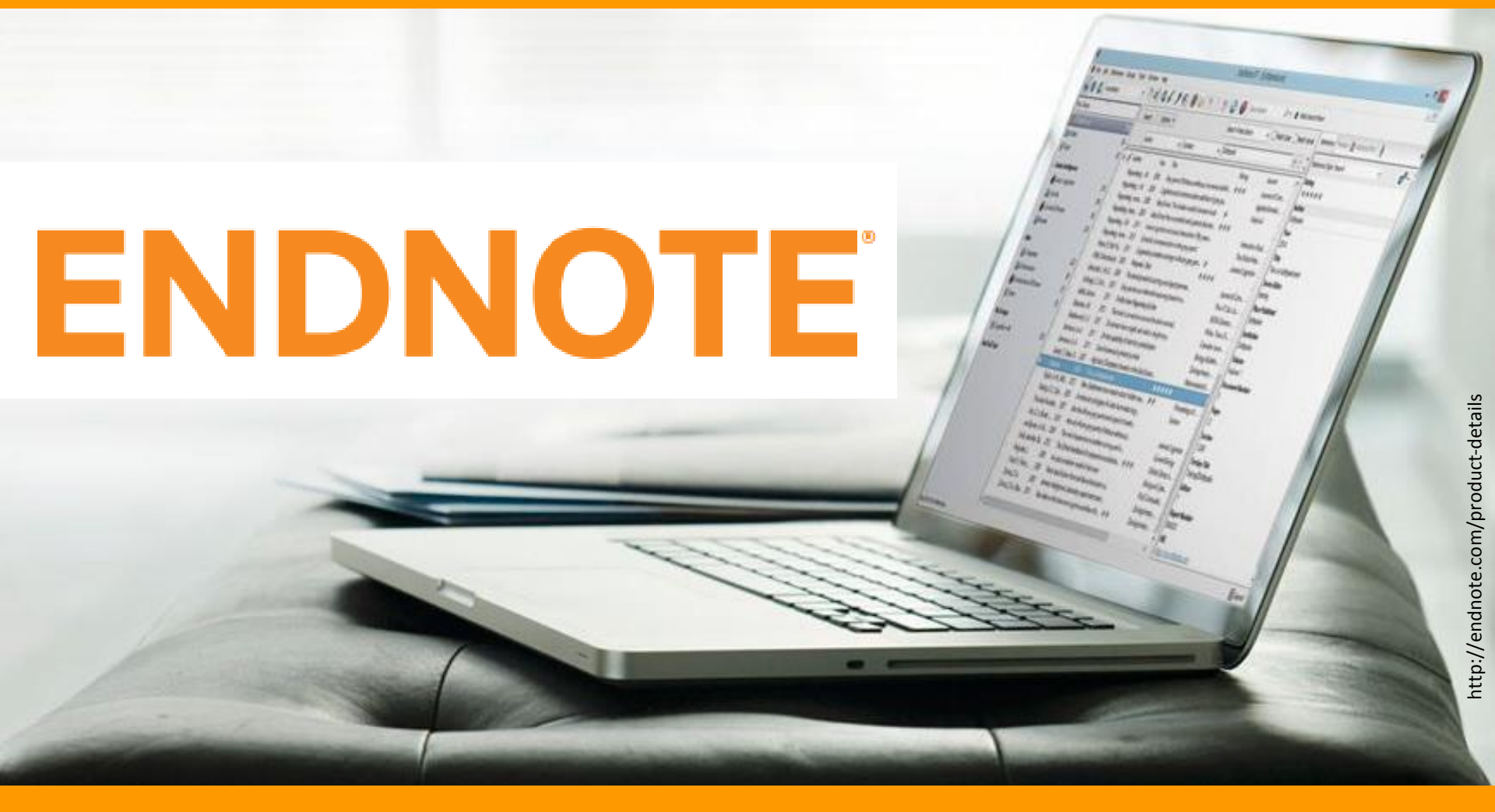

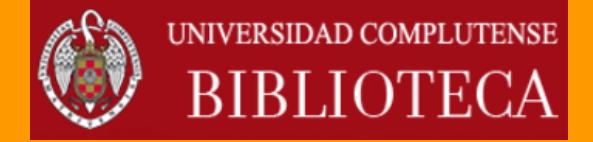

Carmen Muñoz Serrano Septiembre de 2016

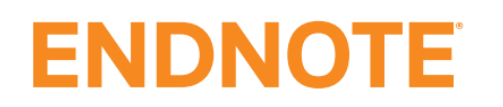

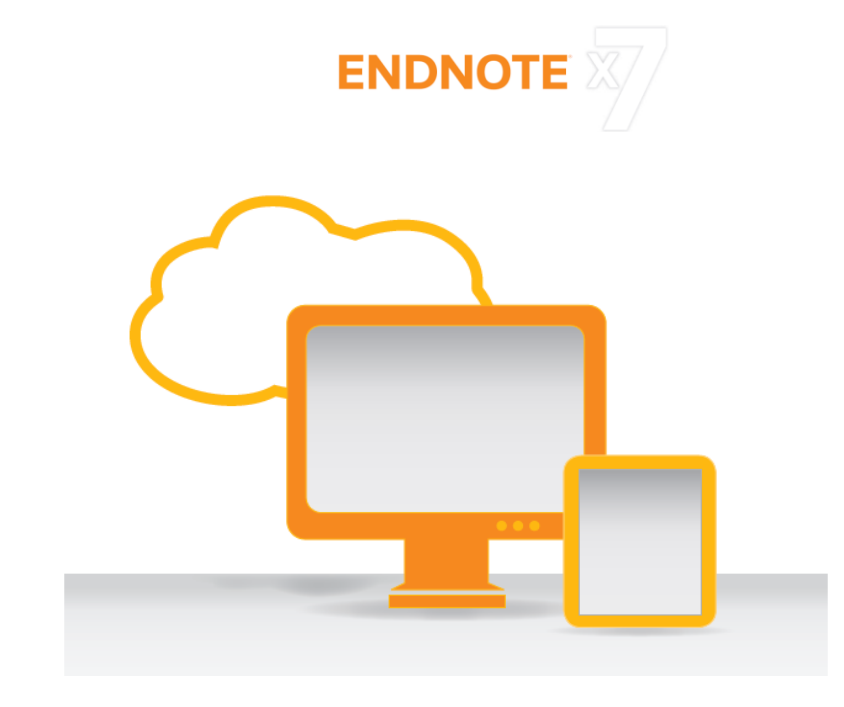

- Productos de 🌔 THOMSON REUTERS"
- 🐣 De pago

ENDNOTE , lanzado en 2013, es un gestor clásico, con buenas prestaciones y muy potente

Dispone de versión web ENDNOTE

Diseñados para funcionar con la plataforma WEB OF SCIENCE<sup>™</sup>

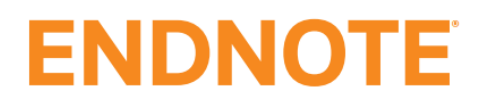

# ENDNOTE

ONLINE

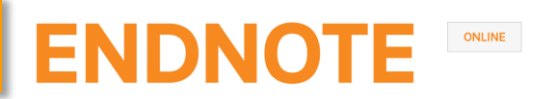

#### EndNote online: versiones

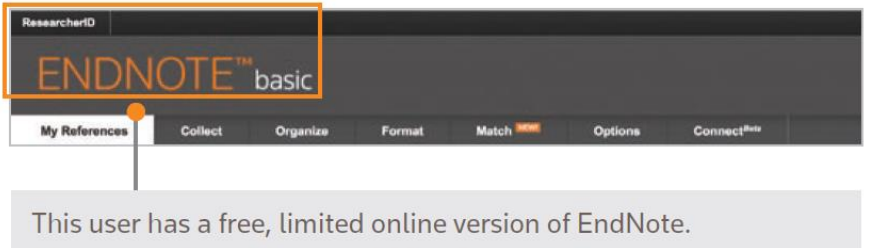

A basic user has 21 styles and 2GB of storage.

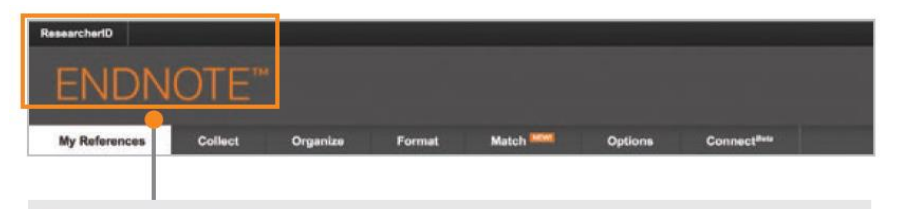

This user has EndNote installed on their desktop.

In addition to the basic features, this user has unlimited file storage and all the import, export, and style options.

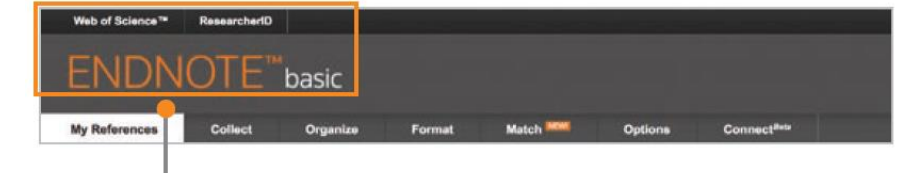

This user has Web of Science.

In addition to the basic features, this user has extra styles and will see Times Cited counts and other Web of Science data and links in their library.

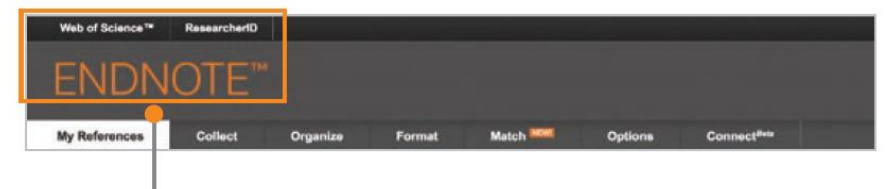

This user has Web of Science and EndNote desktop.

In addition to unlimited file storage and additional capabilities, this user will see Times Cited counts and other Web of Science data and links in their online library.

|                                        | Reference<br>storage | File attachment<br>storage | Cite While You Write<br>(Microsoft Word) | Bibliographic<br>styles | Web of Science<br>data and links |
|----------------------------------------|----------------------|----------------------------|------------------------------------------|-------------------------|----------------------------------|
| EndNote basic users                    | 50,000               | 2GB                        | Limited Feature Set                      | 21                      | —                                |
| EndNote basic & Web of Science users   | 50,000               | 2GB                        | Limited Feature Set                      | 3300+                   | $\checkmark$                     |
| EndNote desktop users                  | Unlimited            | Unlimited                  | Full Feature Set                         | 3300+                   | _                                |
| EndNote desktop & Web of Science users | Unlimited            | Unlimited                  | Full Feature Set                         | 3300+                   | $\checkmark$                     |

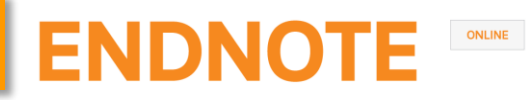

#### Usuarios de la Web of Science

Nos registramos o iniciamos sesión en la Web of Science

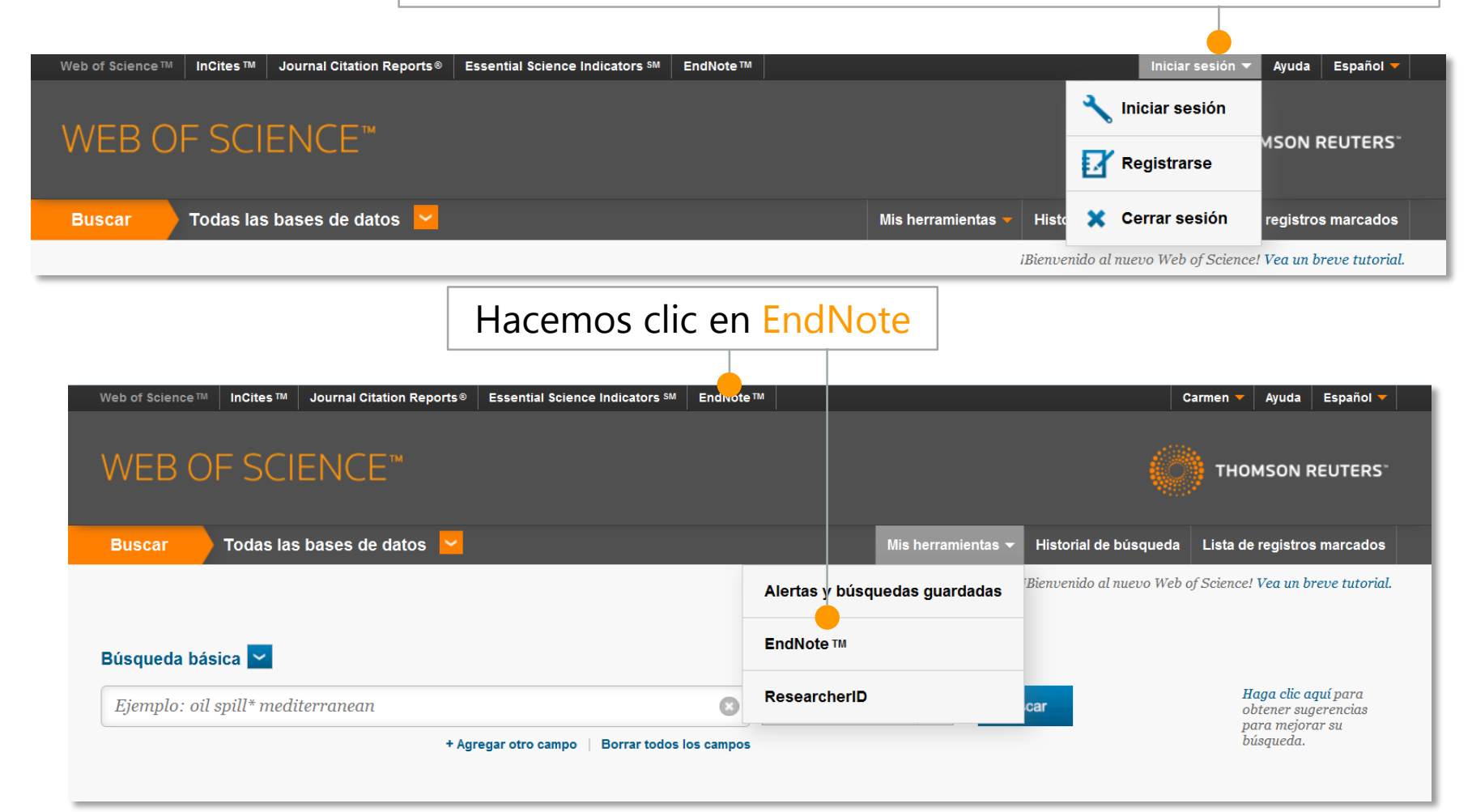

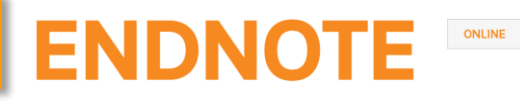

#### Usuarios de EndNote desktop

Desde nuestra biblioteca, seleccionamos el icono 📀

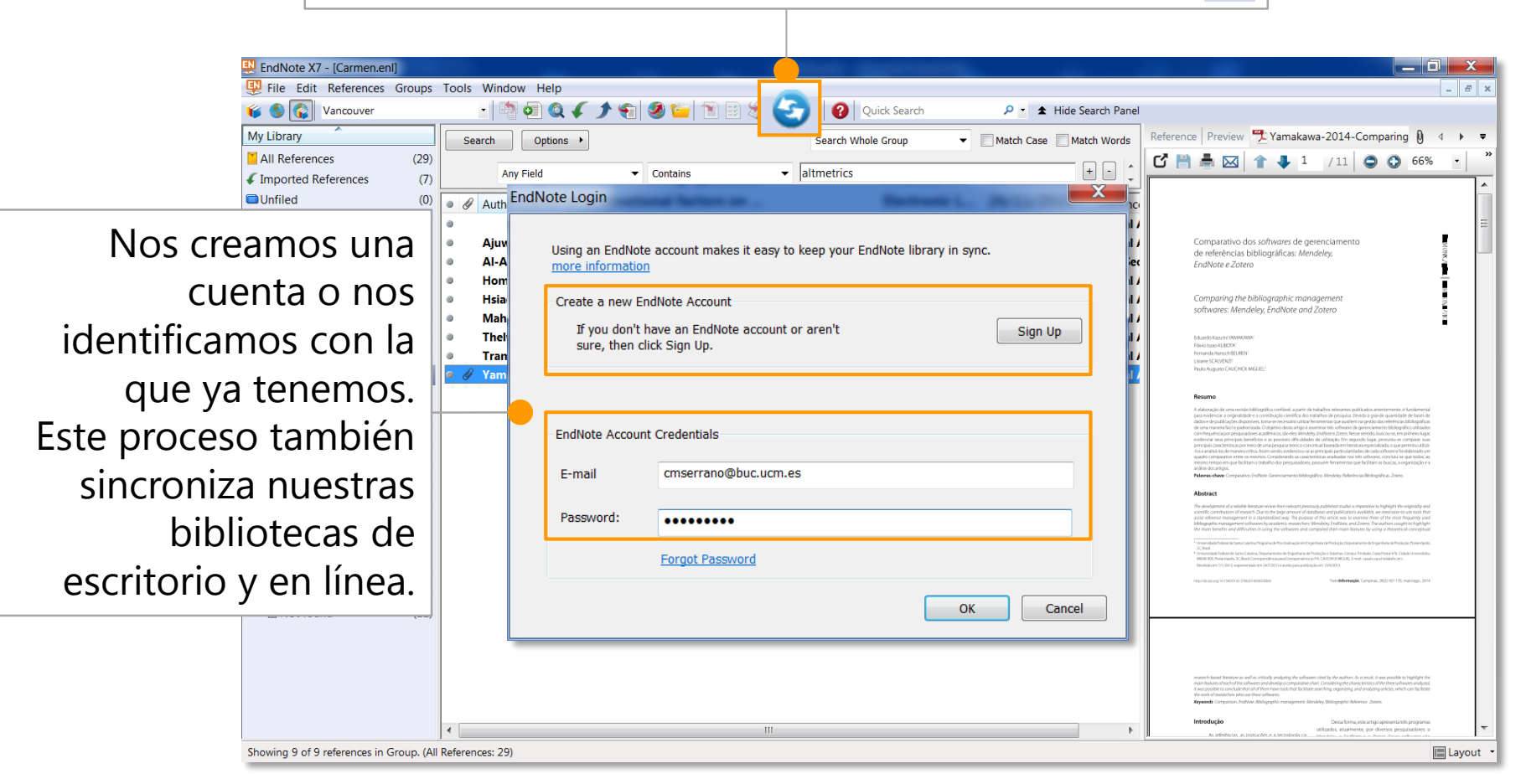

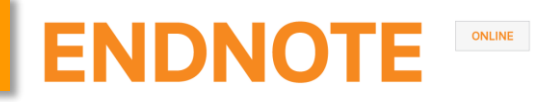

#### Instalar plugins

Desde Descargas, podemos instalar dos tipos de plugins

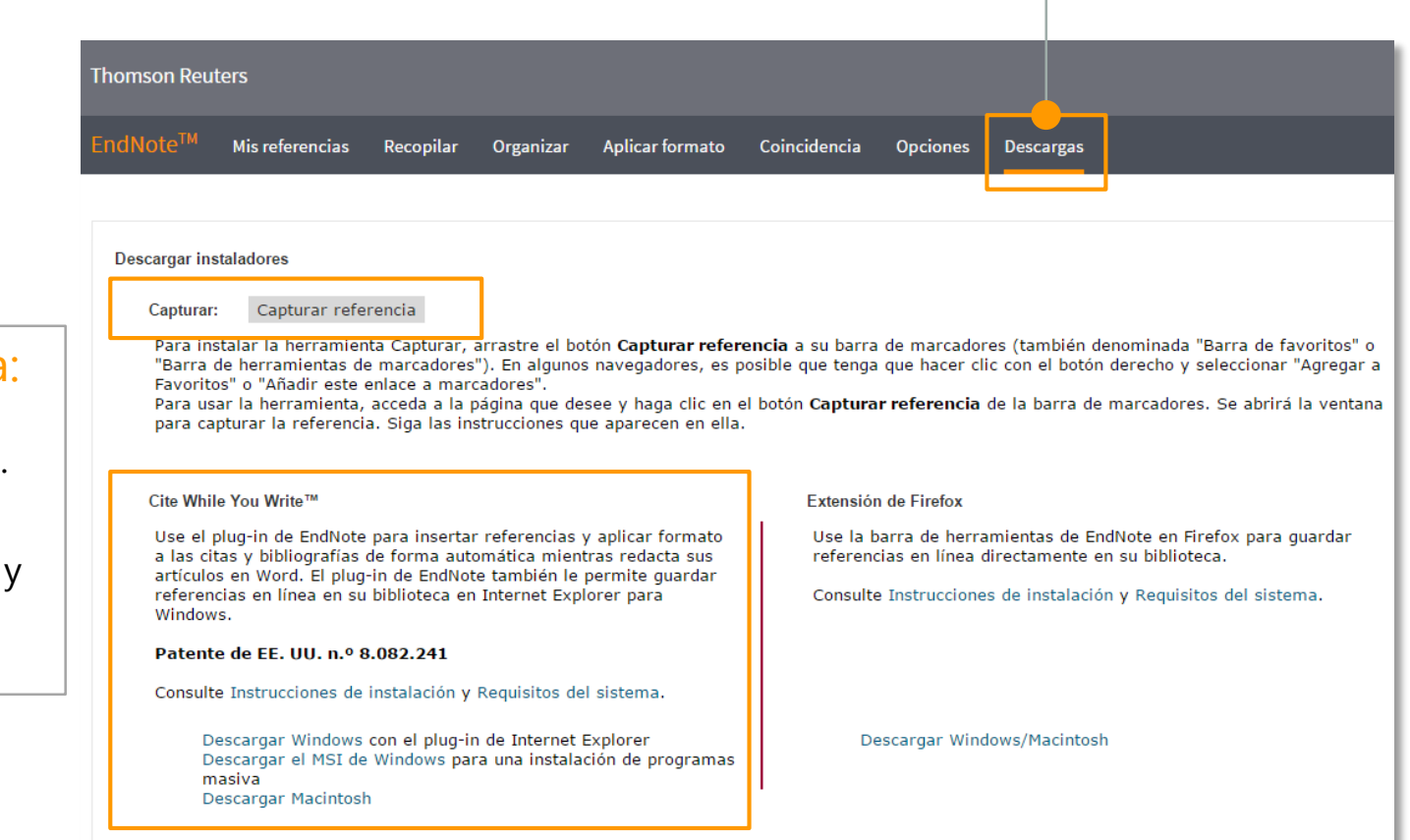

#### **Capturar referencia:**

captura referencias directamente desde la web. **Cite While You** 

Write: inserta referencias y da formato a citas y bibliografías en Word.

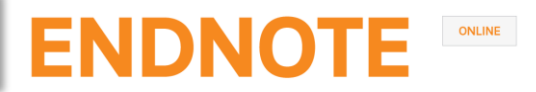

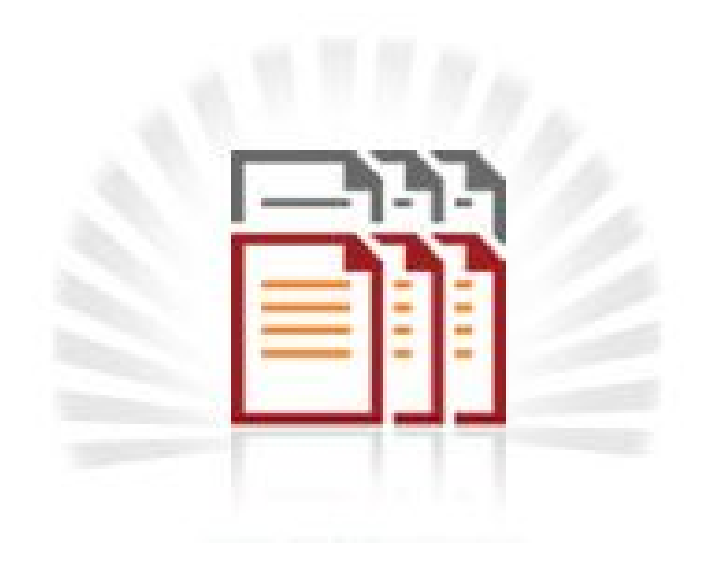

# Añadir referencias

#### Exportación directa

| Web of Science TM InCites TM Journal Citation Reports® Essential Science Indicators M EndNote TM                    | Carmen 🔻 Ayuda Español 🔻                                                                                                    |
|----------------------------------------------------------------------------------------------------|----------------------------------------------------------------------------------------------------|
| WEB OF SCIENCE <sup>™</sup>                                                                                         | THOMSON REUTERS                                                                                                    |
| Buscar Regresar a los Resultados de búsqueda Mis herrar                                                             | nientas 🔻 Historial de búsqueda 🛛 Lista de registros marcados 💈                                                                                                    |
| Opciones de texto completo 🔻 🔣 Buscar Texto completo                                                                | Agregar a la lista de registros marcados                                                                                                    |
| Citation Tools in Academic Libraries Best Practices for<br>Por: Childress, D (Childress, Dawn) Guardar en FECYT CVN | s publicaciones Red de citas                                                                                                    |
| REFERE Enviar a my.endnote.com                                                                                      | <b>3</b> Veces citado<br>18 Referencias citadas<br>Ver Related Records                                                                                                    |
| DOI: 10 Fecha d Ver infor Ver infor                                                                                 | Ver mapa de citas           Crear alerta de cita                                                                                                    |
| Enviar Cancelar<br>[Sin archivar]                                                                                   |                                                                                                    |
| Mostrar 50 por página 🔻                                                                                             | M 🖣 Página 1 de 1 🛛 Ir 🕨 🕨                                                                                                    |
| Todo ■Página Agregar al grupo<br>Autor Aŭo Título                                                                   | Copiar a la lista rápida Eliminar Ordenar por: Primer autor A-Z                                                                                                    |
| Childress, D. 2011 Citation<br>Referen<br>Agregad<br>Ver en T                                                       | Tools in Academic Libraries Best Practices for Reference and Instruction<br>ce & User Services Quarterly<br>a a la biblioteca: 26 Nov 2015 Última actualización: 26 Nov 2015<br>Web of Science™+ Registro fuente, Related Records, Veces citado: 3 |
| podemos exportar directamente                                                                                       | ► Página 1 de 1 Ir ► ►                                                                                                    |
| las referencias a EndNote online                                                                                    |                                                                                                    |

#### ENDNOTE ONLINE

#### Añadir referencias

#### Búsqueda en línea

| Thomson Reuters                                                                                                |                                                                                                    |                                                                                                    | bibliotecas a través de la interfaz                                                                                                    |  |  |  |
|----------------------------------------------------------------------------------------------------|----------------------------------------------------------------------------------------------------|----------------------------------------------------------------------------------------------------|----------------------------------------------------------------------------------------------------|--|--|--|
| EndNote <sup>TM</sup> Mis referencias Reco<br>Búsqueda en línea<br>Paso 2 de 3: Conexión a PubMed ME<br>zotero | opilar Organizar Aplicar formato<br>queda en línea Nueva referencia Import<br>DLINE : PubMed (NLM)<br>en: Any Field                                             | Coincidencia C<br>tar referencias                                                                                                    | de EndNote online.<br>Hacemos clic en Recopilar,<br>Búsqueda en línea, seleccionamos<br>la base de datos y ejecutamos<br>nuestra búsqueda.                                                                                                    |  |  |  |
| <ul> <li>recuperar todos los regist</li> <li>seleccionar un rango de r</li> </ul>                              | EndNote <sup>™</sup> Mis referencias Re<br>tros Bú<br>Búsqueda rápida<br>Buscar                                                                                 | copilar Organizar Aplica<br>isqueda en línea Nueva referenc<br>Resultados de búsqueda en lín<br>Rublied MEDLINE 1 - 8 de l                                                                      | ar formato Coincidencia Opciones Descargas<br>ia Importar referencias<br>rea                                                                                                    |  |  |  |
| Buscar                                                                                                    | en Todas mis referencias  Buscar Mis referencias Todas mis referencias (68) [Sin archivar] (2) Lista rápida (0)                                                 | (zotero) en Any Field<br>Mostrar 50 por página V<br>O Todo Agrega<br>Autor Agregar a                                                                                                    | r al grupo ▼                                                                                                    |  |  |  |
| Marcamos los<br>registros y los                                                                                | Papelera (0)<br>▼ Mis grupos<br>Altmetrics (5)<br>EndNote (2)<br>Gestores bibliográficos (9)<br>Mendeley (19)<br>Métricas (6)<br>Pubmed (4)<br>De96(et.cf. (2)) | <ul> <li>Luan</li> <li>Altmetri</li> <li>EndNote</li> <li>Gestore:</li> <li>Mendele</li> <li>Métricas</li> <li>Pubmed</li> <li>ReñVork</li> <li>Zotero*</li> <li>Mahajan, [Sin archi</li> </ul> | cations for Organizing and Reviewing Plastic Surgery Content       bibliográficos     Ir a la URL       V     SOS       ion: a systematic review of 15-year research evidence from INDEPTH health and ion: a systematic review of 15-year research evidence from INDEPTH health and ion: a systematic review of 15- |  |  |  |
| agregamos a un<br>grupo de nuestra<br>biblioteca.                                                              | Reflvorks (2)<br>Zotero (23) 👫<br>Cree un perfit para mostrar su<br>propio trabajo.<br>ResearcherID                                                             | vuevo gru<br>- urologia<br>✓ Favre, N. 201<br>✓ Zhang, Y. 201                                                                                                    | If a la URL<br>sos     Texto completo       3     -     [Using the bibliographic management tool Zotero. An intelligent companion for your research]<br>Krankenpfl Soins Infirm<br>Vinculo en linea+ tr a la URL<br>toCxi Otros recursos       2     -     Comparison of select reference management tools<br>Med Ref Serv Q                                                                                                    |  |  |  |

Podemos buscar en multitud de bases de datos y catálogos de s de la interfaz

#### Importar un archivo

Si una base de datos no permite la exportación directa a EndNote online, seleccionamos las referencias que queramos guardar y generamos un archivo de exportación en formato RIS o txt.

| Scopus                                                                   |                          |                                                                                                    |                                                                                                    |                                 |                                                                                      | Scopus SciVal                                                                     |
|--------------------------------------------------------------------------|--------------------------|----------------------------------------------------------------------------------------------------|----------------------------------------------------------------------------------------------------|---------------------------------|--------------------------------------------------------------------------------------|-----------------------------------------------------------------------------------|
| Search                                                                   |                          | Alerts                                                                                             | My list                                                                                                    |                                 |                                                                                      |                                                                                   |
| TITLE-ABS-KEY (zotero)                                                   | ) 🥑 Edit                 | 🎬 Save   🔖 Set alert                                                                               | Set feed                                                                                                    |                                 |                                                                                      |                                                                                   |
| 52 document result                                                       | ts View seco             | ndary documents   📶 Anat                                                                           | yze search results                                                                                           |                                 |                                                                                      |                                                                                   |
| Search within results.<br>Refine                                         | <b>Q</b>                 | ○ ▼     Export         Image: Second state     Image: Second state       1     Image: Second state | Choose your default reference<br>Scopus offers integrated export fun                                         | manager of                      | r file type: 👔 🗡                                                                     | erkel, J.M.                                                                       |
| Year<br>2015<br>2014<br>2013<br>2012<br>2012                             | (3)<br>(9)<br>(9)<br>(8) | Clink to Full Text                                                                                 | Or, to use a different reference man                                                                         |                                 | a file format<br>IS Format IN<br>indNote, Reference Manager<br>SV<br>ixcel<br>bibTeX | uglitsch, R.Z.                                                                    |
| Author Name Goolabsingh, D. Loper, K.A.                                  | (3)                      | S Link to Full Text                                                                                | Choose the information to expo                                                                               | Ti<br>A<br>rt:<br>export to the | ext<br>ASCII in HTML<br>reference manager or file.                                   | ning, C., Au, C., Onen, L., Li, J.                                                |
| <ul> <li>Moore, M.</li> <li>Nyide, B.</li> <li>van Schaik, J.</li> </ul> | (2)<br>(2)<br>(2)        | Web-based Citatio<br>4                                                                             | Citation information only<br>Selected field includes:<br>Citation information                                | •                               |                                                                                      | omol, L.                                                                          |
| Subject Area                                                             | (29)                     | Comparativo dos s<br>5 [Comparing the bil                                                          | Author(s), document title, year<br>source title, volume, issue, pag<br>citation count, source and doc<br>DOI | ;<br>jes<br>ument Type,         |                                                                                      | amakawa, E.K., Kubota, F.I., Beuren, F.H.,<br>calvenzi, L., Cauchick Miguel, P.A. |
| Medicine     Biochemistry,     Genetics and                              | (11) (4)                 | Creation, Transform                                                                                | 201                                                                                                    |                                 | Export                                                                               | cKee, A.E., Stamison, C.M., Bahnmaier, S.                                         |
| Molecular Biology<br>Engineering                                         | (4)                      | 🚧 Link to Full Text                                                                                |                                                                                                    |                                 |                                                                                      |                                                                                   |

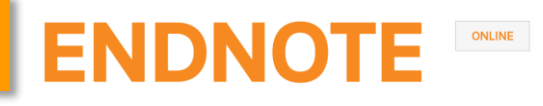

#### Importar un archivo

Para incorporar las referencias a EndNote online, hacemos clic en Recopilar, Importar referencias. Seleccionamos el archivo, el filtro de importación adecuado y el grupo al que queremos añadir las referencias.

| Thomson Reuters                                               |                           |                                                                   |                                                                                                    |
|---------------------------------------------------------------|---------------------------|-------------------------------------------------------------------|----------------------------------------------------------------------------------------------------|
| EndNote <sup>™</sup> Mis referencias Recopilar Organizar Apli | car formato Coinciden     | cia                                                               |                                                                                                    |
| Búsqueda en línea Nueva referer                               | ncia Importar referencias |                                                                   |                                                                                                    |
| Importar referencias                                          |                           |                                                                   |                                                                                                    |
| Archivo: Seleccionar archivo scopus.ris                       |                           | Zotero<br>Mostrar 50 por página ▼                                 | kal≪al Página 1. de 1. tr. ▶ Þei                                                                                                    |
| Opción de importación: Scopus ▼<br>A: - Zotero* ▼             | Seleccionar favoritos     | Todo Página Agregar al grupo.<br>Eliminar del grupo<br>Autor Añot | Copiar a la lista ràpida Eliminar Ordenar por: Año de más reciente a n<br>Título                                                                                                    |
| Importar                                                      |                           | Ajuwon, G. A. 2015                                                | Influence of motivational factors on utilisation of Internet health information resources by<br>Electronic Library<br>Agregada a la biblioteca: 26 Nov 2015 Última actualización: 26 Nov 2015<br>Ver en Web of Science™→ Registro fuente, Related Records, Veces citado: 0                                                        |
|                                                               |                           | Arthur, S. S. 2015                                                | ■ C uni to C Qtros recursos Texto completo<br>Tackling malnutritoria: a systematic review of 15-year research evidence from INDEPTH he<br>survellance systems<br>Glob Health Action<br>Arregada a la biblioteca: 26 Nov 2015 Última actualización: 26 Nov 2015<br>Vínculo en línea+ 1r a la URL<br>■ C uni for Que toros recursos |
| Importar referencias                                          |                           | Kuglitsch, R. Z. 2015                                             | Repurposing zotero for sustainable assessment and scalable modified embedding<br>Reference Services Review<br>Agregada a la bibliotexa: 26 Nov 2015 Última actualización: 26 Nov 2015<br>Vinculo en línea+ Ir a la URL                                                                                                    |
| Se importaron 6 referencias al grup                           | o "Zotero".               | 🔲 Kuglitsch, R. Z. 2015                                           | Repurposing zotero for sustainable assessment and scalable modified embedding<br>Reference Services Review<br>Agregada a la biblioteca: 26 Nov 2015 Última actualización: 26 Nov 2015<br>Vinculo en línea+ Ir a la URL                                                                                                    |
|                                                               |                           | Luan, A. 2015                                                     | Cloud-Based Applications for Organizing and Reviewing Plastic Surgery Content<br>Eplasty<br>Agregada a la biblioteca: 26 Nov 2015 Última actualización: 26 Nov 2015<br>Vinculo en linea+ fr a la URL<br>© Ø Iul GG2 Otros recursos                                                                                                |

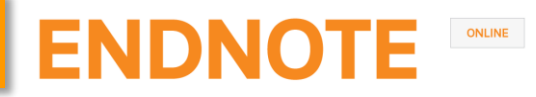

#### Manual

Para incorporar una referencia manualmente, hacemos clic en Recopilar, Nueva referencia. Seleccionamos el tipo de referencia adecuado e introducimos los datos .

| Thomson Reuters                               |                                                                                                    |
|-----------------------------------------------|----------------------------------------------------------------------------------------------------|
| EndNote <sup>™</sup> Mis referencias          | Recopilar Organizar Aplicar formato Coincidencia Opciones Descargas                                   |
|                                               | Búsqueda en línea Nueva referencia Importar referencias                                               |
| Búsqueda rápida                               | Nueva referencia                                                                                      |
| en Todas mis referencias                      | Campos<br>bibliográficos: Cancelar                                                                    |
| Buscar                                        | Tipo de referencia: Generic V                                                                         |
| Mis referencias<br>Todas mis referencias (68) | Author: Aggregated Database<br>Ancient Text<br>Artwork ombre. Ingrese cada nombre en una nueva línea. |
| [Sin archivar] (2)<br>Lista rápida (0)        | Title: Bill<br>Blog                                                                                   |
| Papelera (0)                                  | Year: Book<br>Book Section                                                                            |
| Mis grupos<br>Altmetrics (5)                  | Secondary Author:<br>Catalog<br>Chart or Table                                                        |
| EndNote (2)<br>Gestores bibliográficos (9)    | Secondary Title: Classical Work<br>Computer Program<br>Conference Paper                               |
| Mendeley (19)<br>Métricon (6)                 | Place Published: Conference Proceedings                                                               |
| Pubmed (4)                                    | Publisher: Dictionary<br>Edited Book                                                                  |
| RefWorks (2)                                  | Volume: Electronic Book                                                                               |
| Zotero (23)                                   | Number of Volumes:                                                                                    |

#### Captura de referencias

El Bookmarklet 🔃 Capture Reference permite capturar información bibliográfica en la web.

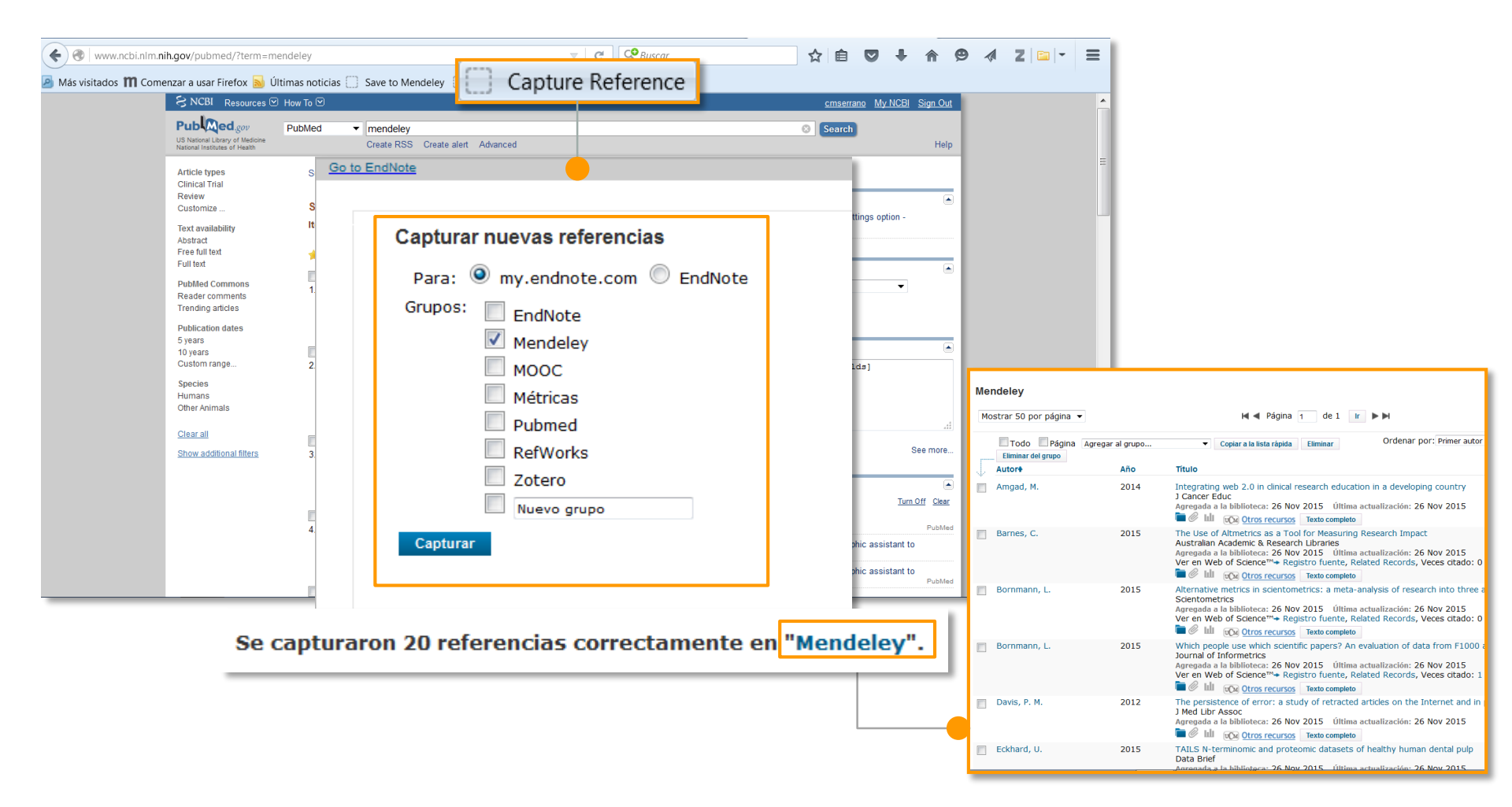

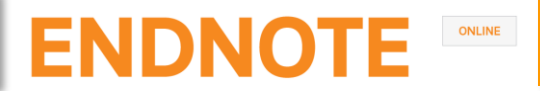

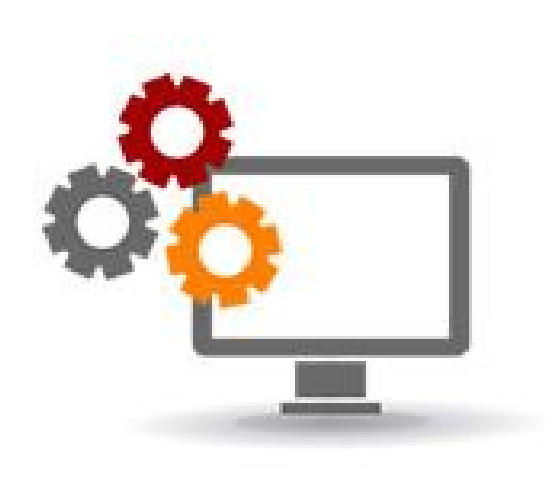

# Organizar referencias

#### Crear grupos

#### EndNote online permite crear hasta 5.000 grupos para organizar nuestras referencias.

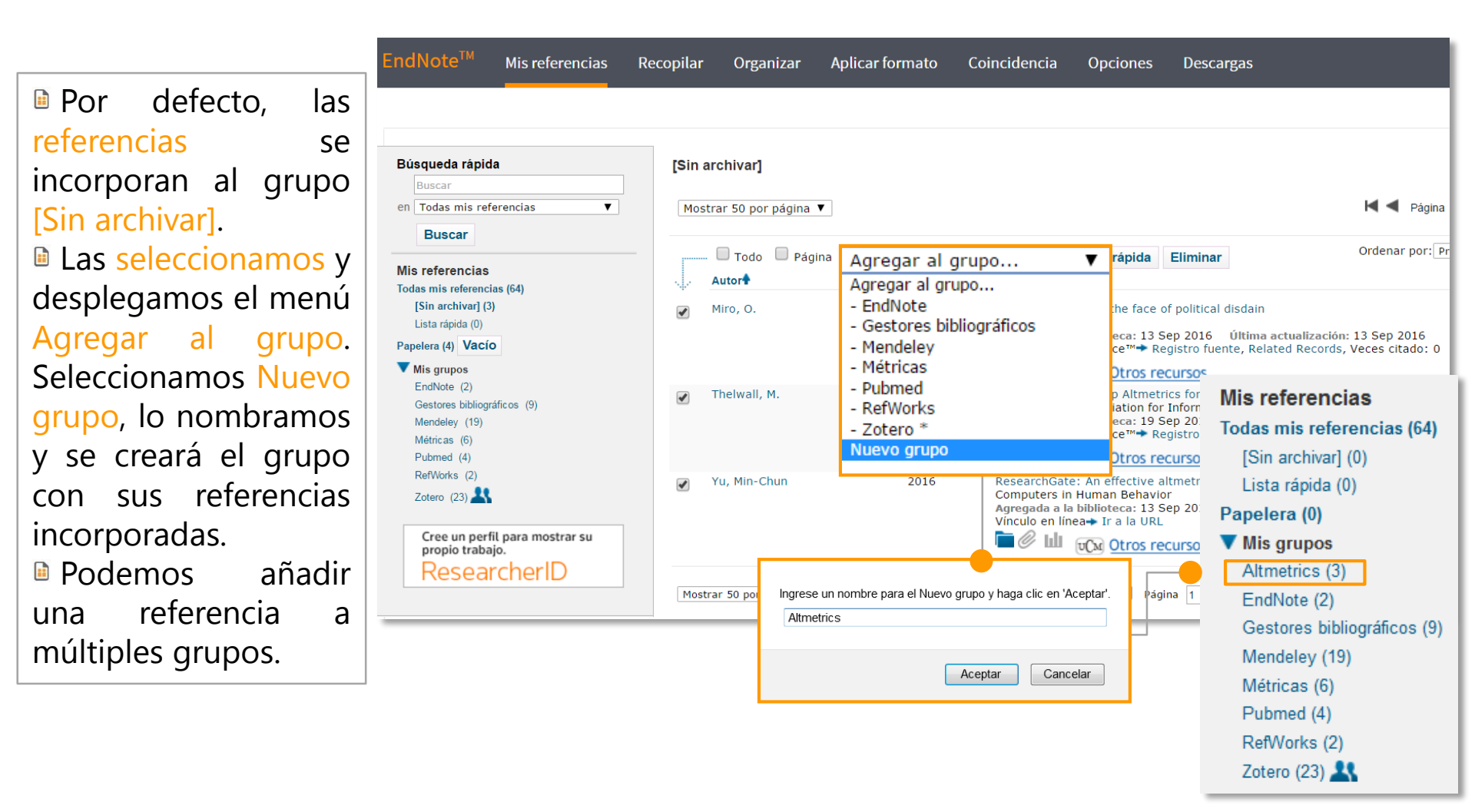

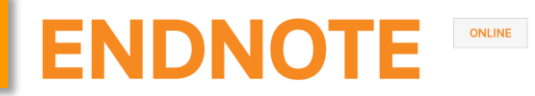

#### Duplicados

Para eliminar los duplicados, hacemos clic en Organizar, Buscar duplicados. EndNote online compara los campos Autor, Año, Título y Tipo de referencia y nos muestra seleccionados los duplicados. Para borrarlos, pulsamos Eliminar.

| ۲homson Reu                                                                                       | ters                                       |           |               |                  |                 |                                      |                                                     |                                                              |                                                    |
|---------------------------------------------------------------------------------------------------|--------------------------------------------|-----------|---------------|------------------|-----------------|--------------------------------------|-----------------------------------------------------|--------------------------------------------------------------|----------------------------------------------------|
| EndNote™                                                                                          | Mis referencias                            | Recopilar | Organizar     | Aplicar formato  | Coincider       | ncia Opcion                          | es Descarg                                          | zas                                                          |                                                    |
|                                                                                                   |                                            |           | Administrar m | nis grupos Grupo | os de otros usu | arios Buscar                         | duplicados /                                        | Administrar archivos adjun                                   | itos                                               |
| Búsqueda rá<br>Buscar<br>en Todas mis                                                             | <b>ápida</b><br>referencias ▼              | Busca     | r duplicado   | s                |                 |                                      |                                                     |                                                              |                                                    |
| Buscar                                                                                            |                                            | _         | 🔲 🔲 Todo      | Duplicados       | Agregar al g    | rupo 🔻                               | Copiar a la lista                                   | a rápida Eliminar                                            | Ordenar por: Primer autor A-Z                      |
| Mis referenc                                                                                      | ias                                        |           | Autor         |                  | Año             | Título                               |                                                     |                                                              | 1                                                  |
| Todas mis refe<br>[Sin archivar]<br>Lista rápida (<br>Papelera (0)                                | rencias <b>(64)</b><br>  (0)<br> 0)        |           | Yu, Min-Chu   | u                | 2016            | ResearchG<br>Computers<br>Agregada a | ate: An effecti<br>i in Human Be<br>la biblioteca:1 | ive altmetric indicator fo<br>havior<br>3 Sep 2016 Última ao | or active researchers?<br>ctualización:13 Sep 2016 |
| <ul> <li>Mis grupos</li> <li>Altmetrics (3)</li> <li>EndNote (2)</li> <li>Gestores bib</li> </ul> | )<br>liográficos (9)                       |           | Yu, Min-Chu   | u                | 2016            | ResearchG<br>Computers<br>Agregada a | ate: An effecti<br>in Human Be<br>la biblioteca:1   | ive altmetric indicator fo<br>havior<br>3 Sep 2016 Última ao | or active researchers?<br>ctualización:19 Sep 2016 |
| Mendeley (19<br>Métricas (6)<br>Pubmed (4)<br>RefWorks (2)                                        | )                                          |           |               |                  |                 |                                      |                                                     |                                                              |                                                    |
| Zotero (23)<br>Cree un perf<br>propio traba<br>Reseal                                             | s<br>il para mostrar su<br>ijo.<br>rcherID |           |               |                  |                 |                                      |                                                     |                                                              |                                                    |

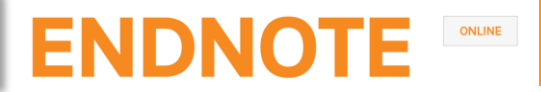

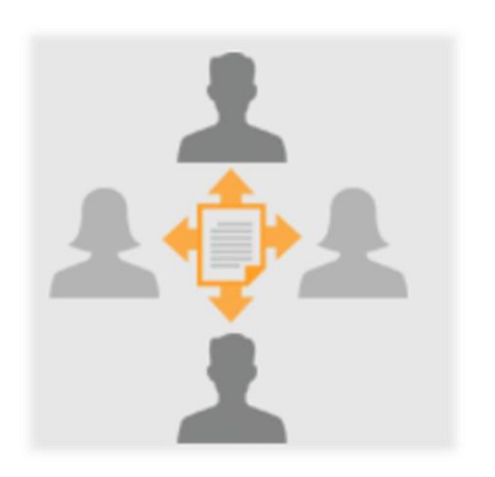

## Compartir referencias

#### Compartir referencias

#### Compartir grupos

Para compartir grupos con otros usuarios de EndNote online, hacemos clic en Organizar, Administrar mis grupos.

 Seleccionamos el grupo que queremos compartir y pulsamos
 Administrar uso compartido
 Introducimos los correos electrónicos de los usuarios de EndNote online con quienes lo queremos compartir.
 Elegimos darles

Elegimos darles permisos de Lectura o de Lectura y escritura.

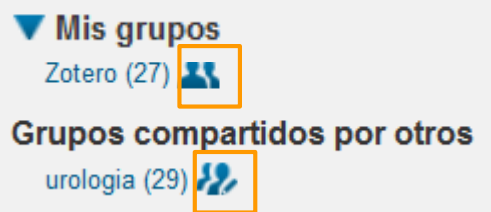

| Grupos de otro           | os usua                                                                       | rios Buscar duplicados                                                                                                    | Ac                                                                                                    | dmin                                                                                                    | iistrar archivos adjuntos                                                                                                    |                                                                                                    |
|--------------------------|-------------------------------------------------------------------------------|----------------------------------------------------------------------------------------------------|----------------------------------------------------------------------------------------------------|----------------------------------------------------------------------------------------------------|----------------------------------------------------------------------------------------------------|----------------------------------------------------------------------------------------------------|
| oos                      |                                                                               |                                                                                                    |                                                                                                    |                                                                                                    |                                                                                                    |                                                                                                    |
|                          |                                                                               |                                                                                                    |                                                                                                    |                                                                                                    |                                                                                                    |                                                                                                    |
| Número de<br>referencias | Com                                                                           | partir                                                                                                    |                                                                                                    |                                                                                                    |                                                                                                    |                                                                                                    |
| 2                        |                                                                               | Administrar uso compartido                                                                                                    |                                                                                                    | Са                                                                                                    | ambiar el nombre Elim                                                                                                    | inar                                                                                                    |
| 13                       |                                                                               | Administrar uso compartido                                                                                                    |                                                                                                    | C                                                                                                    | A groger direcciones de                                                                                                    | ecrec clestrénice e l'Actorel                                                                                                    |
| 27                       |                                                                               | Administrar uso compartido                                                                                                    |                                                                                                    | C                                                                                                    | Agregar direcciones de                                                                                                    | correo electronico a Zotero                                                                                                    |
| 0                        |                                                                               | Administrar uso compartido                                                                                                    |                                                                                                    | C                                                                                                    | Ingrese direcciones de co                                                                                                    | orreo electrónico. Use la tecla Intro o de<br>Des                                                                                                    |
| 7                        |                                                                               | Administrar uso compartido                                                                                                    |                                                                                                    | C                                                                                                    | cortiz@ucm.es<br>msanz@ucm.es                                                                                                    |                                                                                                    |
| 0                        |                                                                               | Administrar uso compartido                                                                                                    |                                                                                                    | C                                                                                                    | mtperezp@ucm.es<br>macgomez@ucm.es                                                                                                    |                                                                                                    |
| 4                        |                                                                               | Administrar uso compartido                                                                                                    |                                                                                                    | C                                                                                                    |                                                                                                    |                                                                                                    |
| 27                       | <b>V</b>                                                                      | Administrar uso compartido                                                                                                    |                                                                                                    | C                                                                                                    |                                                                                                    |                                                                                                    |
|                          |                                                                               |                                                                                                    |                                                                                                    |                                                                                                    |                                                                                                    | 4                                                                                                    |
|                          |                                                                               |                                                                                                    |                                                                                                    |                                                                                                    |                                                                                                    |                                                                                                    |
|                          |                                                                               |                                                                                                    | -                                                                                                    | -                                                                                                    | Seleccione un archivo de                                                                                                    | texto con direcciones de correo electró                                                                                                    |
|                          |                                                                               | 1                                                                                                    |                                                                                                    |                                                                                                    |                                                                                                    |                                                                                                    |
|                          | Número de<br>referencias<br>2<br>13<br>27<br>0<br>7<br>0<br>7<br>0<br>4<br>27 | Número de<br>referencias         Com           2         1           13         1           27         1           0         1           7         1           0         1           27         1           28         1           29         1           13         1           14         1           27         1           14         1           27         1 | Número de<br>referencias<br>2<br>3<br>4<br>4<br>4<br>4<br>4<br>4<br>4<br>4<br>4<br>4<br>5<br>4<br>4<br>4<br>5<br>4<br>4<br>5<br>4<br>4<br>5<br>4<br>4<br>5<br>4<br>4<br>1<br>5<br>4<br>4<br>1<br>5<br>4<br>4<br>1<br>5<br>4<br>4<br>1<br>5<br>4<br>4<br>1<br>5<br>7<br>5<br>4<br>4<br>1<br>5<br>7<br>5<br>4<br>4<br>1<br>1<br>5<br>7<br>7<br>4<br>4<br>4<br>1<br>1<br>5<br>7<br>7<br>7<br>4<br>4<br>4<br>1<br>1<br>1<br>5<br>7<br>7<br>7<br>4<br>4<br>4<br>1<br>1<br>1<br>5<br>7<br>7<br>7<br>7<br>4<br>4<br>4<br>1<br>1<br>1<br>5<br>7<br>7<br>7<br>7<br>4<br>4<br>4<br>1<br>1<br>1<br>1<br>5<br>7<br>7<br>7<br>7<br>7<br>4<br>4<br>4<br>1<br>1<br>1<br>1<br>5<br>7<br>7<br>7<br>7<br>7<br>4<br>4<br>1<br>1<br>1<br>1<br>1<br>7<br>7<br>7<br>7<br>7<br>8<br>4<br>4<br>1<br>1<br>1<br>1<br>1<br>7<br>7<br>7<br>7<br>8<br>4<br>4<br>1<br>1<br>1<br>1<br>1<br>7<br>7<br>7<br>8<br>4<br>4<br>1<br>1<br>1<br>1<br>1<br>7<br>7<br>7<br>8<br>4<br>4<br>1<br>1<br>1<br>1<br>1<br>7<br>7<br>7<br>8<br>4<br>4<br>1<br>1<br>1<br>1<br>1<br>1<br>7<br>7<br>7<br>8<br>4<br>4<br>1<br>1<br>1<br>1<br>1<br>1<br>1<br>1<br>1<br>1<br>1<br>1<br>1<br>1<br>1<br>1<br>1 | Número de referencias       Compartir         2       Administrar uso compartido         13       Administrar uso compartido         27       Administrar uso compartido         0       Administrar uso compartido         7       Administrar uso compartido         0       Administrar uso compartido         13       Administrar uso compartido         13       Administrar uso compartido         14       Administrar uso compartido         27       Administrar uso compartido         27       Administrar uso compartido | Número de referencias       Compartir         2       Administrar uso compartido       Ca         13       Administrar uso compartido       Ca         27       Administrar uso compartido       C         0       Administrar uso compartido       C         7       Administrar uso compartido       C         0       Administrar uso compartido       C         13       Administrar uso compartido       C         14       Administrar uso compartido       C         27       Administrar uso compartido       C         27       Administrar uso compartido       C | Número de referencias       Compartir         2       Administrar uso compartido         13       Administrar uso compartido         27       Administrar uso compartido         0       Administrar uso compartido         7       Administrar uso compartido         7       Administrar uso compartido         7       Administrar uso compartido         6       Administrar uso compartido         7       Administrar uso compartido         6       Administrar uso compartido         7       Administrar uso compartido         6       Administrar uso compartido         7       Administrar uso compartido         6       Administrar uso compartido         7       Administrar uso compartido         7       Administrar uso compartido         8       Administrar uso compartido         9       Etercione un archivo de |

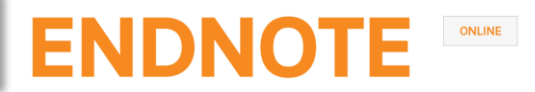

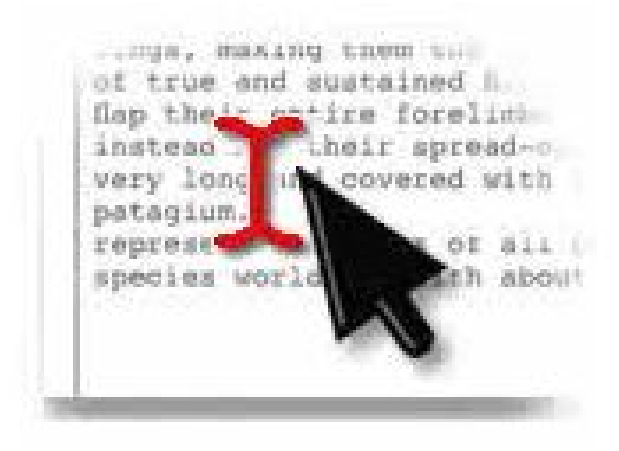

Citar referencias

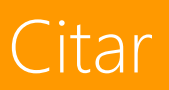

#### Cite While You Write

Cite While You Write es compatible con EndNote online y Endnote desktop. Podemos cambiar la aplicación haciendo clic en Preferences, Application.

| 📭 🗄 🔍 🖉 🗸 🗸                  |                                      |                 | Documento1 - Microsoft Word                 |
|------------------------------|--------------------------------------|-----------------|---------------------------------------------|
| Inicio Insertar Diseñ        | io de página Referencias Corresp     | ondencia Revisa | r Vista Zotero EndNote                      |
|                              | Style: +                             | Export to EndN  | lote -                                      |
| Insert Go to EndNote Edit    | Update Citations and Bibliography    | 🍻 Preferences   |                                             |
| Citations Online Citation(s) | Convert Citations and Bibliography * | ? EndNote Help  |                                             |
| Citations                    | Bibliography                         | Tools           | EndNote Cite While You Write Preferences    |
|                              |                                      |                 | General Keyboard Application                |
|                              |                                      |                 | Select the Cite While You Write application |
|                              |                                      |                 | Application: EndNote online                 |
|                              |                                      |                 | EndNote<br>EndNote online                   |
|                              |                                      |                 | Enter Your Encine Commer Subscription       |
|                              |                                      |                 | http://www.myendnoteweb.com:80/             |
|                              |                                      |                 |                                             |
|                              |                                      |                 | E-mail Address: cmserrano@buc.ucm.es        |
|                              |                                      |                 | Password:                                   |
|                              |                                      |                 | Remember my address and password            |
|                              |                                      |                 |                                             |
|                              |                                      |                 |                                             |
|                              |                                      |                 | Aceptar Cancelar Ayuda                      |

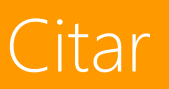

#### Insertar y editar citas en Word

|                            | , ¶ → U 🌄 );                   |                                                                                                    | gestores_nov_1                                 | 15.doc) | x - Microsoft Word           |                              |                                  |                    | x    |
|----------------------------|--------------------------------|----------------------------------------------------------------------------------------------------|------------------------------------------------|---------|------------------------------|------------------------------|----------------------------------|--------------------|------|
|                            | Inicio Insertar                | Diseño de página Referencias Correspondencia Re                                                                                                    | visar Vista Zotero Er                          | ndNote  |                              |                              |                                  |                    | ۲    |
| -                          |                                | Style: APA 6th 🚽 📲 Export to Ei                                                                                                    | ndNote -                                       |         |                              |                              |                                  |                    |      |
|                            |                                | Update Citations and Bibliography                                                                                                    | 5                                              |         |                              |                              |                                  |                    |      |
| Insert (                   | o to EndNote Edi               | Convert Citations and Ribliography 7 2 EndNote He                                                                                                    | eln                                            |         |                              |                              |                                  |                    |      |
| Citations                  | Online Citatio                 | n(s) Convert citations and bibliography                                                                                                    | -ip                                            |         |                              |                              |                                  |                    |      |
|                            | Citations                      | Bibliography                                                                                                    |                                                |         |                              |                              |                                  |                    | _    |
|                            | l                              |                                                                                                    |                                                |         |                              |                              |                                  |                    | £3   |
| IndNote Find 8             | & Insert My Reference          |                                                                                                    |                                                | x       | ográficas puede resultar co  | npl EndNote Edit & Manage    | Citations                        |                    | ×    |
|                            |                                |                                                                                                    |                                                | 5       | cuesta trabajo encontrarlas  | . P Citation                 | Count Library                    |                    |      |
| citation                   |                                | ▼ Find                                                                                                    |                                                | e       | eferencias de forma útil. N  | Childress, 2011, Citation To | ools in Acad 1 Traveling Library | Edit Reference 🛛 🗸 |      |
| Author                     | Year T                         | tie                                                                                                    |                                                | -       | tores bibliográficos         |                              |                                  |                    |      |
| Bornmann                   | 2015 A                         | ternative metrics in scientometrics: a meta-analysis of research into three a                                                                            | Itmetrics                                      |         |                              |                              |                                  |                    |      |
| Childress                  | 2011 C                         | tation Tools in Academic Libraries Best Practices for Reference and Instructi                                                                            | on<br>icators with citations from a multidicsi | alia    | ados para organizar nuestras | re                           |                                  |                    |      |
| Homol                      | 2013 D<br>2014 V               | eb-based Citation Management Tools: Comparing the Accuracy of Their Elev                                                                                 | ctronic Journal Citations                      | 1       | n trabajos de investigación, | cr                           |                                  |                    |      |
| Homol                      | 2014 V                         | eb-based Citation Management Tools: Comparing the Accuracy of Their Elev                                                                                 | ctronic Journal Citations                      | s       | s, 2011).                    |                              |                                  |                    |      |
| Homol                      | 2014 V                         | eb-based Citation Management Tools: Comparing the Accuracy of Their Ele                                                                                  | ctronic Journal Citations                      | Ξ       |                              |                              |                                  |                    |      |
| Homol                      | 2014 V                         | eb-based Citation Management Tools: Comparing the Accuracy of Their Electronic bibliographical data for RDE documents with LIMM and external record      | ctronic Journal Citations                      |         |                              |                              |                                  |                    |      |
| Hsido<br>Hsido             | 2014 E<br>2014 F               | dracting bibliographical data for PDF documents with HMM and external reso<br>dracting bibliographical data for PDF documents with HMM and external reso | ources                                         |         |                              |                              |                                  |                    |      |
| Hull                       | 2008 D                         | efrosting the digital library: bibliographic tools for the next generation web                                                                           |                                                |         |                              |                              |                                  |                    |      |
| Hull                       | 2008 D                         | efrosting the digital library: bibliographic tools for the next generation web                                                                           |                                                |         |                              | Edit Citation Reference      |                                  |                    |      |
| Kim                        | 2011 B                         | uilding student proficiency with scientific literature using the Zotero reference                                                                        | e manager platform                             |         |                              | _                            |                                  |                    |      |
| Mahajan<br>Mahajan         | 2013 T                         | aking Control of Your Digital Library How Modern Citation Managers Do More                                                                               | Than Just Referencing                          |         |                              | Exclude author               | Exclude year                     |                    |      |
| Mahajan<br>Mahajan         | 2013 T                         | aking control of your digital library: how modern citation managers do more                                                                              | than just referencing                          |         |                              | Prefix:                      |                                  |                    |      |
| Melero                     | 2015 A                         | tmetrics - a complement to conventional metrics                                                                                                    | , ,                                            |         |                              | Suffix:                      |                                  |                    |      |
| Mingers                    | 2015 A                         | review of theory and practice in scientometrics                                                                                                    |                                                | ~       |                              | Pages:                       |                                  |                    |      |
| •                          |                                |                                                                                                    |                                                |         |                              |                              |                                  |                    |      |
| Reference Type<br>Author:  | : Journal Arti<br>Childress, D |                                                                                                    |                                                |         |                              |                              |                                  |                    |      |
| Year:<br>Title:            | 2011<br>Citation To            | ols in Academic Libraries Best Practices for Reference and Instruction                                                                                   |                                                |         |                              | citac                        | nuadan                           | aditarca           | ~    |
| lournal:<br>/olume:        | Reference                      | k User Services Quarterly                                                                                                    |                                                |         | Lds                          | CILdS                        | pueden                           | euitarse           | C    |
| Issue:                     | 2                              |                                                                                                    |                                                |         |                              |                              | •                                |                    |      |
| Pages:<br>Type of Article: | Article                        |                                                                                                    |                                                | -       | dis                          | tintas to                    | rmas.                            |                    |      |
| CCN.                       | 104.0054                       |                                                                                                    |                                                |         |                              |                              |                                  |                    |      |
| ·                          |                                | lins                                                                                                    | ert 🗸 Cancel Help                              |         |                              | Añadir p                     | refijos y su                     | ifijos, núm        | nerc |
| No                         | s colo                         | ocamos en el lu                                                                                                    | ıdar del                                       |         | de                           | páginas                      |                                  |                    |      |
|                            |                                |                                                                                                    |                                                |         |                              |                              | <b>.</b>                         |                    |      |
| aoo                        | umen                           | to donde queramos                                                                                                    | sinsertar                                      |         |                              | Jmurel                       | autor                            |                    |      |
|                            | • .                            | •                                                                                                    |                                                |         |                              |                              | ·· //··                          | 1                  |      |

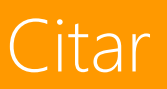

#### Estilos bibliográficos en Word

Para cambiar el estilo bibliográfico de nuestras citas y bibliografía hacemos clic en Bibliography. Se abre una ventana para que elijamos entre los +3.300 estilos de EndNote online.

| 📭 🖬 🤊 - U 🦈 🗸                                                                   | gestores_nov_15.docx - Microsoft Word                                                                                                    |                    |
|---------------------------------------------------------------------------------|----------------------------------------------------------------------------------------------------|--------------------|
| Inicio Insertar Diseño de página Re                                             | ferencias Correspondencia Revisar Vista Zotero <mark>EndNote</mark>                                                                                                    | ۷                  |
| Insert Go to EndNote Edit<br>Citations Online Citation(s)<br>Citations Bibliogr | Image: Second Second                           | _                  |
|                                                                                 | Compartir referencias con otros usuarios para facilitar la colaboración.                                                                                                    | Cg                 |
|                                                                                 | <ul> <li>Exportar referencias.</li> <li>GendNote Configure Bibliography</li> <li>Int</li> <li>bib</li> <li>Hay nume</li> <li>prestaciones</li> <li>Po</li> <li>fur</li> <li>acc</li> <li>fur</li> <li>temporary citation</li> <li>Vancouver</li> <li>Vancouver</li> <li>Vancouver</li> <li>Vancouver</li> <li>Vancouver</li> <li>Vancouver</li> <li>Vet Anaesth Analg</li> <li>Vet Anaesth Aralg</li> <li>Vet Timmunol Immunopathiol</li> <li>Vet Timmunol Immunopathiol</li> <li>Vet Timmunol Immunopathiol</li> <li>Vet Timmunopathiol</li> <li>Vet Timmunol Immunopathiol</li> <li>Vet Timmunol Immunopathiol</li> <li>Vet Timmunol Immunopathiol</li> <li>Vet Timmunol Immunopathiol</li> <li>Vet Timmunol Immunopathiol</li> <li>Vet Tathology</li> <li>Vet Pathology</li> <li>Vet Pathology</li> <li>Vet Pathology</li> <li>Vet Pathology</li> <li>Vet Pathology</li> <li>Vet Fathology</li> <li>Vet Pathology</li> <li>Veterinary Quarterly</li> <li>Veterinary Quarterly</li> <li>Veterinary Quarterly</li> <li>Veterinary Quarterly</li> <li>Veterinary Accuracy of Their</li> <li>arianship, 40(6), 552-557.</li> <li>Virology Idvisored Virology Idvisored Virology Idvisored Virology Virology J</li> <li>Mahajan, A. K., &amp; Hogarth, D. K. (2) Virology J</li> <li>Winon Managers Do Medvirus Research</li> <li>Vision Research</li> <li>Vision Research</li></ul> |                    |
|                                                                                 | 45-60. doi:10.1080/027638 Water Air Soil Poll Focus                                                                                                    | ±<br>•             |
| Página: 1 de 2 🛛 Palabras: 319 🛛 🥸 Español (España, i                           | nternacional)                                                                                                    | ₹<br>3 2 ≡ 90% ⊖ ↓ |

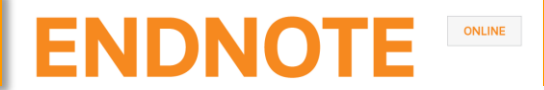

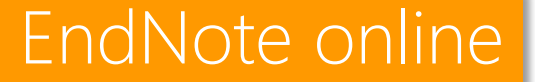

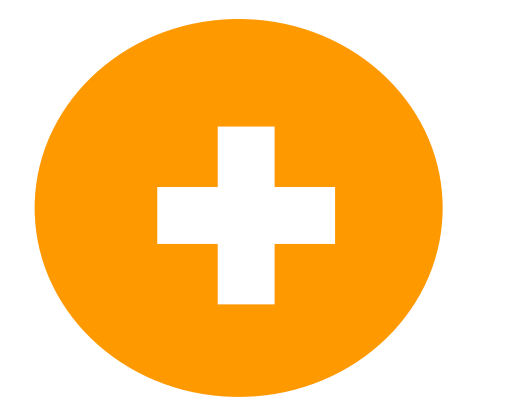

# Otras funcionalidades

#### Manuscript matcher

#### Encontrar la revista adecuada para nuestro manuscrito

Partiendo de datos clave (como el título, el abstract y las referencias), EndNote online nos ayuda a encontrar la revista adecuada para nuestro manuscrito. Hacemos clic en Coincidencia, introducimos los datos y pulsamos Buscar revistas.

| homson Reuters                                                                                                    |                                                                                                    |
|----------------------------------------------------------------------------------------------------|----------------------------------------------------------------------------------------------------|
| ndNote™ Mis referencias Recopilar Organizar Aplicar formato Coincidencia Opciones Descargas                                                                                                    |                                                                                                    |
| ncuentre las mejores revistas para su manuscrito ⊂ con la tecnología de Web of Science™                                                                                                    |                                                                                                    |
| Ingrese los detalles de su manuscrito:                                                                                                    | Funcionamiento                                                                                                    |
| *Título:                                                                                                    | Partiendo de una serie de datos clave (como el título, el<br>abstract y las referencias), podemos ayudarle a encontrar la                                                                             |
| Zotero: A bibliographic assistant to researcher                                                                                                    | revista adecuada para su manuscrito.<br>Nuestra tecnología pendiente de patente analiza millones de datos y<br>conexiones de citas de Web of Science para identificar relaciones                      |
| *Abstract:                                                                                                    | significativas entre estas publicaciones y sus propios datos de citas.                                                                                                    |
| Common mistakes such as 'references are outdated', 'references not in the prescribed format',<br>'incomplete references' and 'volume and year are missing' pointed out by reviewers of many<br>journals are not difficult to avoid. The citations are the backbone of any article. Supporting | En segundos, tendrá al alcance de su mano datos de JCR <sup>e</sup> , detalles de<br>editoriales e información de revistas clave que le ayudarán a comparar sus<br>opciones y a enviar su manuscrito. |
| the content of a manuscript with proper references plays an important role in its acceptance.<br>References also help us trace the origin of a study or its methods being adopted. Hence, the                                                                                                 | Solo Thomson Reuters puede aprovechar el poder de Web of Science para<br>ayudarle a tomar las decisiones referentes a la publicación de sus<br>manuscritos.                                           |
| *obligatorio                                                                                                    | Más información sobre el funcionamiento de la coincidencia de<br>manuscritos                                                                                                    |
| Referencias:                                                                                                    |                                                                                                    |
| -Zotero Se incluirán 27 citas de Group: Zotero en esta búsqueda.                                                                                                    |                                                                                                    |
| Incluir referencias nos permite asociar más datos relevantes a su manuscrito.                                                                                                    |                                                                                                    |
| Buscar revistas >                                                                                                    |                                                                                                    |

#### Manuscript matcher

#### Encontrar la revista adecuada para nuestro manuscrito

EndNote online nos proporciona un listado de posibles revistas coincidentes para que comparemos sus datos y comencemos el proceso de envío del manuscrito.

| Thomson Reuters                      |                                          |                                                   |                                       |                           |                                | III 🕒                                     |
|--------------------------------------|------------------------------------------|---------------------------------------------------|---------------------------------------|---------------------------|--------------------------------|-------------------------------------------|
| EndNote <sup>™</sup> Mis referencias | Recopilar Organizar                      | Aplicar formato Coincid                           | encia Opciones                        | Descargas                 |                                |                                           |
| Encuentre las mejore                 | s revistas para s                        | u manuscrito con i                                | a tecnología de Web                   | of Science™               |                                |                                           |
| 6 Coincidencias de revi              | stas                                     |                                                   |                                       |                           |                                |                                           |
| < Editar datos de manuscrito         | Ampliar todo   C                         | ontraer todo                                      |                                       |                           |                                |                                           |
| Resultado de coincidencia∳           | Impact Factor JCR<br>Año actual   5 años | Revista                                           |                                       | Artículos similares       |                                |                                           |
| ▼ <b></b>                            | <b>0.557 0.544</b><br>2014 5 años        | SERIALS REVIEW                                    |                                       | 0                         | ¿Le resultó útil?<br>✔ sí ¥ NO | Enviar >><br>Información de la revista >> |
| Mejores clasificaciones de pal       | abras clave🛿                             | Categoría de JCR Clasi                            | ficación en <mark>l</mark> a categori | a Cuartil en la categoría |                                |                                           |
| journals                             |                                          | INFORMATION SCIENCE &<br>LIBRARY SCIENCE          | 48/85                                 | Q3                        |                                |                                           |
| open access                          |                                          |                                                   | I                                     |                           |                                |                                           |
|                                      |                                          | Editorial:                                        |                                       |                           |                                |                                           |
|                                      |                                          | 4 PARK SQUARE, MILTON PAR                         | K, ABINGDON OX14 4R                   | N, OXFORDSHIRE, ENGLAND   |                                |                                           |
|                                      |                                          | ISSN: 0098-7913                                   |                                       |                           |                                |                                           |
|                                      |                                          | eISSN: 1879-095X                                  |                                       |                           |                                |                                           |
|                                      | <b>1.846 2.302</b><br>2014 5 años        | JOURNAL OF THE AMERICA<br>INFORMATION SCIENCE AND | N SOCIETY FOR<br>) TECHNOLOGY         | 4                         | ¿Le resultó útil?<br>✓ sí ¥ NO | Enviar >><br>Información de la revista >> |
|                                      | 0.267 0.33                               | JOURNAL OF SCHOLARLY F                            | UBLISHING                             | 0                         | ¿Le resultó útil?              | Enviar >>                                 |

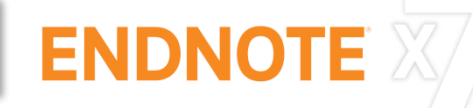

# ENDNOTE X

# te da más

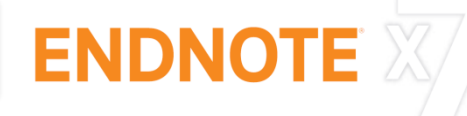

- Más de 6.000 estilos bibliográficos
- Sin límite de almacenamiento en la nube
- Ajuntar PDFs, audios, vídeos... hasta 45 archivos por registro
- Designar una carpeta inteligente para auto-importar PDFs
- Anotar PDFs en el visor de PDFs
- Organizar nuestras referencias en grupos inteligentes
- Encontrar y adjuntar los textos completos de las referencias
- Crear y editar estilos bibliográficos
- Insertar citas y referencias en PowerPoint
- Compartir nuestra biblioteca completa con hasta 14 colaboradores

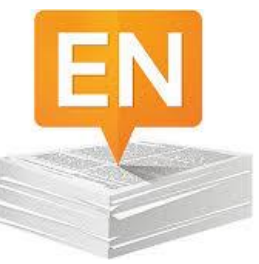

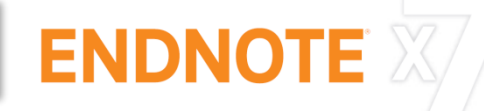

Podemos descargar EndNote X7 desde la Biblioteca de Software UCM www.sisoft.ucm.es

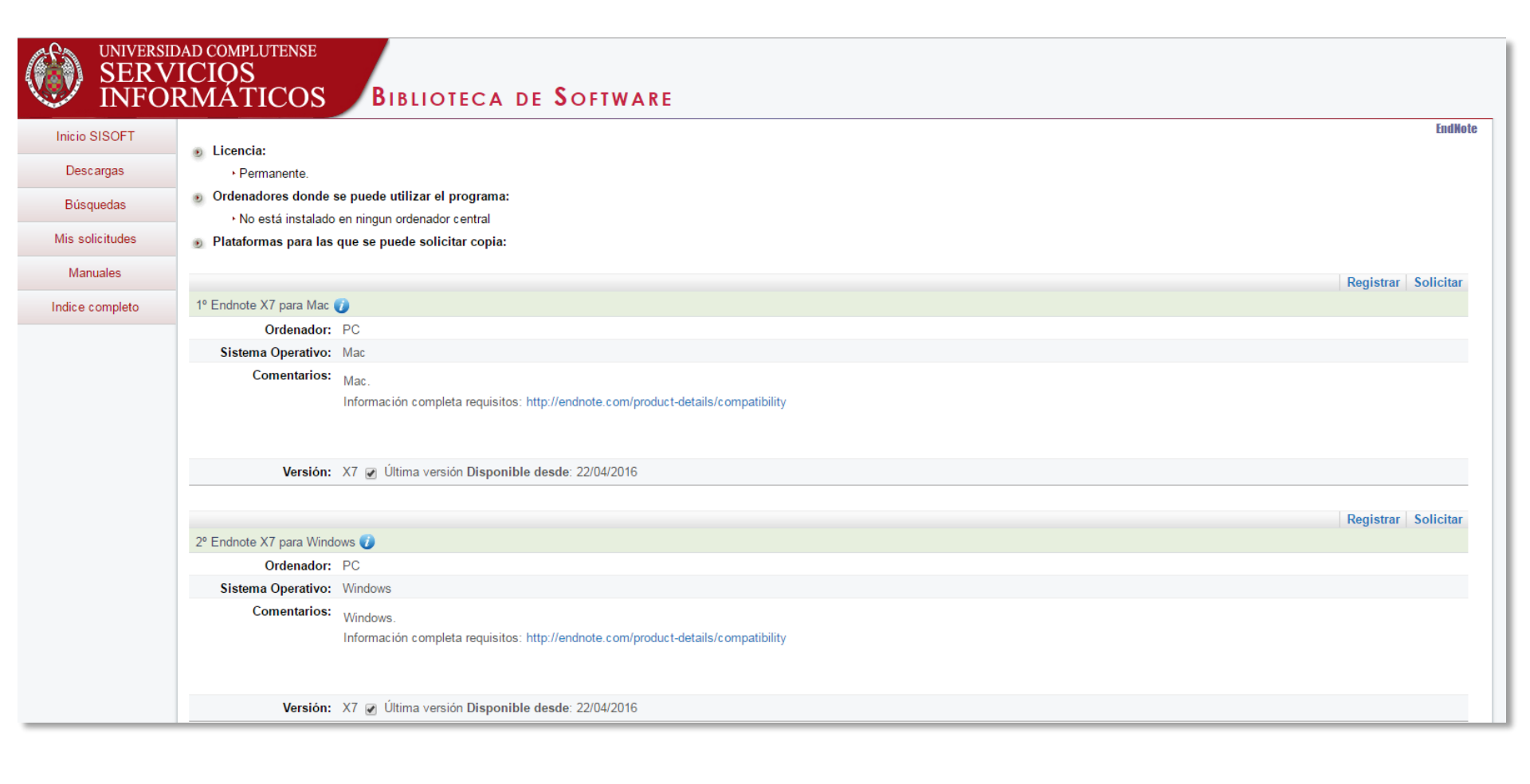

| EndNote X7 - [Carmen.enl]             |                                       | Barra de herra                               | imientas                  |              |                                                                                                    |                                                                                                    |
|---------------------------------------|---------------------------------------|----------------------------------------------|---------------------------|--------------|----------------------------------------------------------------------------------------------------|----------------------------------------------------------------------------------------------------|
| File Edit References Groups           | Tools Window Help                     |                                              |                           |              |                                                                                                    | - 8 ×                                                                                                    |
| 💗 🌑 🚱 Vancouver                       | <u> </u>                              | 🖡 🌶 🐔 👹 🎦 🏋 🔝 💸 🔁 😤 🔞 Quid                   | ck Search 🛛 🔎 🖈 Hide S    | Search Panel |                                                                                                    |                                                                                                    |
| My Library                            | Search Options                        | Search Whole                                 | Group 🔻 🗌 Match Case 🔲 Ma | atch Words   | r 뿣 Hull-2008-Defrosting the digital                                                                                                    | library_bibl.pdf 🛛 ◀ 🕨 🖛                                                                                                    |
| All References (72)                   |                                       |                                              |                           |              | 🖸 🗎 📥 🖂 👔 🖡 1                                                                                                    | /14 🔾 🕤 68% - 💙                                                                                                    |
| ✓ Imported References (4)             | Any Field                             | ✓ Contains ✓ bibliographic set               | earch pubmed              | + - +        |                                                                                                    | A                                                                                                    |
| 🕖 Sync Status                         | Author                                | /ear Title Rating                            | Journal Last Updated      | Refere *     | CORDIN & ACCESS Freely available online                                                                                                    | PL//S COMPUTATIONAL BIOLOGY                                                                                                    |
| Unfiled (0)                           | Amgad, M.; 2                          | 2014 Integrating web 2.0 in clinical resear  | J Cancer Ed 26/11/2015    | Journ        | Defrosting the Digital Library: B                                                                                                    | ibliographic Tools for the                                                                                                    |
| Trash (0)                             | Barnes, C. 2                          | 2015 The Use of Altmetrics as a Tool for     | Australian 26/11/2015     | Journ        | Next Generation Web                                                                                                    |                                                                                                    |
| □- Unfiled Groups                     | Bornmann, L. 2                        | 2015 Alternative metrics in scientometric    | Scientomet 26/11/2015     | Journ        | Duncan Hull "", Steve H. Pettile"", Douglas B. Kell "<br>15/bit di Cheraby, The Valenzi of Washeste, Marchane, Usital Brighten, 2th<br>Marchane, United Ringdon, 35/bit di Computer Science, The University of Marchanes, U                                                                                                    | e Mandreday Intendisciplinary Biacenter, The University of Mandrester,<br>Bandrester, United Hingdom                                                                                                    |
| Gestores bibliográficos (13)          | Bornmann, L 2                         | 2015 Which people use which scientific pa    | Journal of I 26/11/2015   | Journ        | Abstract: Many scientists now manage the bulk of their purp-<br>bibliographic information electronically, thereby organiz-                                                                                                    | for as computational Biologius are concerned, and fire the<br>uses of this Review, we shall define a digital Beary more<br>by as a database of scientific and technical articles,                                                                                   |
| ► MOOC (0)                            | Davis, P. M. 2                        | 2012 The persistence of error: a study of r  | J Med Libr 26/11/2015     | Journ        | ing their publications and clutter material from digital coefficients. However, a library has been described as<br>Immovied the second storage," and unfortunately many digital regulation of the second storage, and unfortunately many digital regulation of the second storage and the second storage and                                        | rence publications, and books that can be searched and<br>red using a Web browser. As of early 2000, there is a wide<br>of three digital libraries, but no single source covering all<br>matters in practice browser of the cost sizes of three are source.         |
| Pubmed (4)                            | Eckhard, U.; 2                        | 2015 TAILS N-terminomic and proteomic        | Data Brief 26/11/2015     | Journ        | ble places, in this Roview, we discuss the current chilp that<br>state of digital Review we discuss the current chilp 22.00<br>including highled, IEE Xplace, the ACM digital Biosey, ISI per ty<br>Web of Knowledges, Scores, Clement, and P.P. and<br>person                                                                                                    | or [1]. Each library is isolated, ballating some 2.5 million articles<br>or [1]. Each library is isolated, ballatined, and has only<br>il coverage of the entire librariane. This contrasts with the                                                                |
|                                       | Elbetti, C.; Gi 2                     | 2015 The single pile classification: a new t | Updates Surg 26/11/2015   | Journ        | Google Scholar, We illustrate the current process of using trials<br>these Ebraries with a typical workflow, and highlight<br>preblems with managing data and metadata using UBs. to a<br>We then examine a terms of new employations such as                                                                                                    | ically pre-entiteent illurary of Alexandria schoos grout strength<br>hat it brought together all the useful florature then available<br>single location. Like Alexandria, most digital klouries are<br>ently warfwidy, allowing users to sarech and howase informa- |
| My Groups                             | Errington, T 2                        | 2014 An open investigation of the reprod     | Elife 26/11/2015          | Journ        | Zotron, Mendelsy, Mekentoyi Papers, MyNCIA, OtzULka, trian,<br>Connotes, and HubMed that exploit the Web to make<br>these digital libraries more personal, accluble, rivergrated, userb                                                                                                    | but not to uvit new information nor add personal knowledge.<br>r digital libraries are in danger of becoming avie-web "data-<br>a" [9], where data are deposited but will probably never be                                                                         |
| Metricas (7)                          | Gunn, W. 2                            | 2014 Reproducibility: Fraud is not the big   | Nature 26/11/2015         | BOOK         | and accounting packs, we conclude with rever default account of a series<br>and discuss some of the issues that will help or hinder this<br>in terms of making libraries on the Web warmer places in<br>B                                                                                                    | in choose to access only a fraction of a [10], at potentially<br>ferable knollectual loss [11] [see also [12]].<br>jul Ebraries provide electronic access to documents,                                                                                             |
| □ Gestores                            | Hull D: Patt                          | 2008 Defrosting the digital library: hibling | PLoS Comp 26/11/2015      | Journ        | more useful to both humans and machines.                                                                                                    | innes just to their abstracts and semetimes to the full text<br>publication. Presently, the number of abstracts considerably<br>ds the number of full-text papers, but with the emergence of<br>Access initiatives (e.g., 113-107). Institutional Receivation       |
| EndNote (2)                           | leng W:He                             | 2015 User Participation in an Academic So    | Journal of t 26/11/2015   | Journ        | "The speaky of the available, available, and information communities (i.e.g.,<br>regulation) with the indeference or even which indeference of many<br>publichers rendere distribution where attle interactions," —<br>Power Moneccule and Children and American and American and Children<br>Power Moneccule and Children and American and America                                 | [17-20]), and the like, this is set to change considerably. This<br>y important, as much additional information exists in full<br>s that is not seen in alumates, and, in addition, full papers                                                                     |
| Mendeley (27)                         | <ul> <li>Koohy, H.; K.,. 2</li> </ul> | 2014 A lesson from the ice bucket challen    | Front Genet 26/11/2015    | Journ ≡      | Introduction can b                                                                                                    | er available electromotaly are hiery to be much more voltely<br>and cited [21-23]. The format of the full text of such<br>ments can vary significantly among publishers. Such formats<br>e described using a Document Type Definition (DTD), e.g.,                  |
| RefWorks (4)                          | Lo Russo, G.; 2                       | 2013 Mendeley: an easy way to manage, s      | Plast Recon 26/11/2015    | Journ        | The term dight likesy [2–4] drawses a collection of literature<br>and its attendant metadias (data about data) stored decreminally,<br>According, to Herbert Kanzel, a literacy is "thought, in odd                                                                                                    | revided by the (U.S.) National Library of Medicine [16,24],<br>since new all publishers (opperally those of non-bienedical<br>cial) conform to the NLM DTD, this can considerably affect<br>mes of analysis that can be done on such documents.                     |
| Zotero (27)                           | Mahajan, A 2                          | 2013 Taking control of your digital library  | Chest 26/11/2015          | Journ        | storage" [3], and universitative digital libraries can be cold,<br>isolated, impersonal places that are inaccessible to both machines<br>and people. Many scientiss new organise their knowledge of the<br>liberature units nowe kind of computeriorited reference management.                                                                                                    | are Hull D. Nettler SR. Nell DB (2000) Defecting the Digital Ubrary:<br>mather lines for the first Generation Web, Hull Generat Red #111                                                                                                    |
| □- Online Search                      | Matos, M. J.; 2                       | 2015 Potential pharmacological uses of ch    | Expert Opin 26/11/2015    | Journ        | vystem (BbTeX, EndNeis, Reference Manager, RefWieds, etc.), et 000<br>and store their own digital libraries of fill publications and PDF files.<br>However, getting hold of both the data [the actual publication] and United<br>However. Betting hold of both the data [the actual publication] and United<br>However. Betting hold of both the data [the actual publication] and United<br>However. Betting hold of both the data [the actual publication] and United<br>However. Betting hold of both the data [the actual publication].                                                                                                    | 104. dol:10.137 Upournal.pcbi.1001204<br>1. Johanna McGimpen, National Canter for Diametrinology Information: (MCBI).<br>1948: of America                                                                                                    |
| Q Library of Congress (0)             | Matos, M. J.; 2                       | 2015 Synthesis and pharmacological activi    | Expert Opin 26/11/2015    | Journ        | ber merkanz ise any geren jeinenzen der ise presenten in<br>berzase ihre zur ohn finzer is in the issued and ity depoids of<br>scientific patholitag, Berzase such Brazy auf pathiler ihre<br>differen vary of identifiking auf diesrifiking ihre merkanka, uning<br>owner in the state of the state of the state of the state<br>of the state of the state of the state of the state of the state<br>of the state of the state of the state of the state of the state<br>of the state of the state of the state of the state of the state<br>of the state of the state of the state of the state of the state<br>of the state of the state of the state of the state of the state<br>of the state of the state of the state of the state of the state<br>of the state of the state of the state of the state of the state<br>of the state of the state of the state of the state of the state of the<br>state of the state of the state of the state of the state of the state<br>of the state of the state of the state of the state of the state of the<br>state of the state of the | Sight 0 2001 Hull et al. This is an opervacious article distributed under<br>reve of the Countile Commons. Abrituition Detesis, which permits<br>food use, distribution, and reproduction in any medium, provided the                                               |
| QLISTA (EBSCO) (0)                    | Mead, T. L.; 2                        | 2010 Reference and PDF-manager softwa        | Med Ref Se 26/11/2015     | Journ        | digital libraries wither manually or automatically is much more<br>complicated than it needs to be [5], and with papers in the life<br>sciences above (n) Medicet being published at the rate of<br>operationate two per minute [7], only compareised analyses                                                                                                    | ing Boucheology and Biological Sciences Research Council (BESPC); grant<br>BIOREDITA<br>atling Interesting The authors have declared that no competing interests                                                                                                    |
| Q PubMed (NLM) (0)                    | Melero, R. 2                          | 2015 Altmetrics - a complement to conve      | Biochem M 26/11/2015      | Journ        | can hope to be reasonably comprehensive. What then, are these digital libraries, and what services do they provide? * 6 au                                                                                                    | il dences/hillPrometacut                                                                                                    |
| (0)                                   | Mohammadi 2                           | 2015 Who Reads Records Antiples 2 An Al      | Journal of t 26/11/2015   | Journ        | PLoS Computational Biology   www.plinecompilini.org                                                                                                    | October 2000   Volume 4   Issae 32   e1000204                                                                                                    |
| Grupos 6                              | Oguro, M.; I 2                        | Referencias                                  | Data Brief 26/11/2015     | Journ        | Visor o                                                                                                    | le PDFs 🗔                                                                                                    |
| Grupos                                | Pereira, A. G 2                       | 2015 Solutions in ra                         | Radiol Bras 26/11/2015    | Journ        | ka simlar vein                                                                                                    |                                                                                                    |
|                                       | Singn, J. 2                           | 2010 Mendeley: A free research managem       | J Pharmaco 26/11/2015     | Journ        | for describing the menufata (see Table 1), although some discound a series<br>below) and na the Dublin Core are becoming widdly used. many<br>Slove all of those Brearies are available on the Web, increasing lifetime<br>members of work for managine drivid Bravies are also Webbased. Bibli                                                                                                    | e Digital Libraries, DOBs, and URIs starts by looking at the<br>of information in digital libraries, and how resources are<br>field using URIs on the Web. In the section Problems with<br>a Libraries, we consider a follow startflood workfloor that              |
|                                       | Thelwall M · 2                        | 2015 WEB INDICATORS FOR RESEARCH F           | Profesional 26/11/2015    | Journ        | They rely on Unifiem Resource Identifiers [URb [25] or "finls") to<br>identify, name, and locate resources such as publications and their<br>authors. By using simple URb, standard Web leaveer technology, subar                                                                                                    | (a) highlight some problem with using these libraries. The<br>sing section, Some Tools for Defronting Education, examines<br>Web-based tools are currently available to defront the digital                                                                         |
| E Found PDF (5)                       | Thelwall, M : 2                       | 2015 Are Scholarly Articles Disproportion    | Journal of t 26/11/2015   | Journ        | and the emerging methods of the next generation Web or "Web 20". Basis<br>[26], it has become possible for digital Basels to become not just out-<br>only or axis-only, but both out-units. These applications allow users to<br>add personal metadata, nores, and keyworks (simple labels or "taz"<br>and personal metadata.                                                                                                    | y and nove they are marking Blearies more personal, sociable,<br>oreganed places. Finally, the section A Forare with Warmer<br>rice looks at the obtainels to future progress, recommends<br>host practices for digital publishing, and draws conclusions.          |
| D Found UKL (20)                      | Zhang, Y. 2                           | 2012 Comparison of select reference man      | Med Ref Se 26/11/2015     | Journ -      | [27, 59] to bely manage, navigate, and share their personal collections.<br>This small but significant charge is belying to improve digital liberation<br>in three main wave personalization, socialization, and integration.<br>This force of this Bracks is brown before the start of the Brackson and Brackson and                                     | tal Libraries, DOIs, and URIs                                                                                                    |
| Not found (12)                        | •                                     |                                              |                           | •            | organizing therature data together with their metadata. For drawn<br>reasons of space, we do not consider its any detail issues innov<br>summerding Chem. Acress (e.g., 113/201) nor structured division on the                                                                                                    | <ul> <li>on many different sources of data, information, and<br/>indge. Consequently, there exists a range of digital libraries<br/>e Web identified be URIs [22] and/or DOIs [35,56] that a</li> </ul>                                                             |
| Showing 27 of 27 references in Group. | (All References: 72)                  |                                              |                           |              |                                                                                                    | 🔳 Layout 🔻                                                                                                    |

## ENDNOTE X

#### Exportación directa

La mayoría de las bases de datos permiten exportar directamente las referencias a nuestra biblioteca de EndNote. Sólo tenemos que buscar la opción salvar, exportar o enviar a EndNote o a formato RIS.

| Scopus                                                                                         |                     |                                            |                                                                                                    |                                                     |                      | Scopus SciVal                                                                     |
|------------------------------------------------------------------------------------------------|---------------------|--------------------------------------------|----------------------------------------------------------------------------------------------------|-----------------------------------------------------|----------------------|-----------------------------------------------------------------------------------|
| Search                                                                                         |                     | Alerts                                     | My list                                                                                                    |                                                     |                      |                                                                                   |
| TITLE-ABS-KEY ( zotero )                                                                       | of Edit             | 🎬 Save   🔖 Set alert                       | Set feed                                                                                                    |                                                     |                      |                                                                                   |
| 52 document results                                                                            | View seco           | ndary documents   📶 Ana                    | lyze search results                                                                                             |                                                     |                      |                                                                                   |
| Search within results<br>Refine<br>Limit to Exclu                                              | de                  | O                                          | Choose your default reference n<br>Scopus offers integrated export func<br>Or to use a different reference mana | nanager or file type:<br>tionality with Mendeley ar | ond Refworks.        | erkel, J.M.                                                                       |
| Year<br>2015<br>2014<br>2013<br>2013                                                           | (3)<br>(9)<br>(9)   | C Link to Full Text                        | Save to Mendeley                                                                                                | RIS Format<br>EndNote, Refe<br>OCSV<br>Excel        | EN<br>erence Manager | uglitsch, R.Z.                                                                    |
| 0 2012<br>0 2011                                                                               | (8)                 | The application of 3                       |                                                                                                    | ○ BibTeX<br>○ Text<br>ASCII in HTML                 |                      | /ang, C., Xu, S., Chen, L., Li, J.                                                |
| Goolabsingh, D.<br>Loper, K.A.                                                                 | (2)<br>(2)<br>(2)   | © Link to Full Text<br>☑ Web-based Citatio | Choose the information to expor<br>Choose the information you want to e                                         | rt:<br>export to the reference ma                   | anager or file.      | omol L                                                                            |
| <ul> <li>Nyide, B.</li> <li>van Schaik, J.</li> </ul>                                          | (2)<br>(2)          | 4                                          | Citation information only<br>Selected field includes:<br>Citation information                                   | <b>•</b>                                            |                      |                                                                                   |
| Subject Area                                                                                   | (29)                | Comparativo dos s<br>5 [Comparing the bit  | Author(s), document title, year,<br>source title, volume, issue, pag-<br>citation count, source and docu        | es<br>iment Type,                                   |                      | amakawa, E.K., Kubota, F.I., Beuren, F.H.,<br>calvenzi, L., Cauchick Miguel, P.A. |
| <ul> <li>Computer Science</li> <li>Medicine</li> <li>Biochemistry,<br/>Genetics and</li> </ul> | (15)<br>(11)<br>(4) | Creation, Transford                        | DOI                                                                                                    |                                                     | Export               | cKee, A.E., Stamison, C.M., Bahnmaier, S.                                         |
| Molecular Biology<br>C Engineering                                                             | (4)                 | 🚧 Link to Full Text                        |                                                                                                    |                                                     |                      | -                                                                                 |

### ENDNOTE X

#### Exportación directa

Elegimos abrir el archivo con EndNote X7 y las referencias se incorporan directamente al grupo Imported References.

| Abriendo scopus.ris                                                                                                    |                                                                                                    |                                                                                                    |                                                                                                    |                                                                                                    |                                                                                            |                                                                                                  |                                                                           |
|----------------------------------------------------------------------------------------------------|----------------------------------------------------------------------------------------------------|----------------------------------------------------------------------------------------------------|----------------------------------------------------------------------------------------------------|----------------------------------------------------------------------------------------------------|--------------------------------------------------------------------------------------------|--------------------------------------------------------------------------------------------------|---------------------------------------------------------------------------|
| Ha elegido abrir:<br>scopus.ris<br>que es: archivo RIS<br>de: http://0-www.scopus.com.cisne.sim.ucm.es<br>¿Qué debería hacer Firefox con este archivo?<br>Abrir con EndNote X7.4 (Bld 8818) (predete<br>Guardar arcnivo<br>Hacer esto automáticamente para estos archivo<br>File Edit References | rminada) 🔹<br>ros a partir de ahora.<br>Groups Tools Window                                                                                              | Негр                                                                                                    |                                                                                                    |                                                                                                    |                                                                                            |                                                                                                  |                                                                           |
| Wancouver<br>My Library<br>All References                                                                                                    | (78)<br>(6 Any Fi                                                                                                    | Options                                                                                                    | <ul> <li>Contains</li> </ul>                                                                                                    | Search Whole Grou                                                                                    | earch<br>Ip                                                                                | P 🖌 Hide<br>Match Case 🔲 M                                                                       | Search Panel<br>atch Words                                                |
| <ul> <li>Sync Status</li> <li>Unfiled</li> <li>Trash</li> <li>Unfiled Groups</li> <li>Gestores bibliográfico</li> <li>MOOC</li> <li>Pubmed</li> </ul>                                                                                                    | <ul> <li>Author</li> <li>Author</li> <li>Homol, L</li> <li>Kuglitsch</li> <li>McKee, A</li> <li>Perkel, J.</li> <li>Wang, C.</li> <li>Yamakav</li> </ul> | Year           L.         2014           h, R         2015           A. E.;         2014           . M.         2015           .; Xu         2015           wa,         2014 | Title<br>Web-based Citation Ma<br>Repurposing zotero for<br>Creation, Transformatic<br>Eight ways to clean a di<br>The application of grap<br>Comparing the bibliogr | Rating<br>nagement T<br>sustainable<br>on, Dissemin<br>gital library<br>h algorithms:<br>aphic manag | Journal<br>Journal of<br>Reference S<br>Serials Libr<br>Nature<br>2015 IEEE/<br>Transinfor | Last Updated<br>26/11/2015<br>26/11/2015<br>26/11/2015<br>26/11/2015<br>26/11/2015<br>26/11/2015 | Reference<br>Journal J<br>Journal J<br>Journal J<br>Conferer<br>Journal J |

#### Importar PDFs

Podemos importar una carpeta de PDFs de nuestro ordenador. Desplegamos el menú File y seleccionamos Import, Folder. En el momento de la importación podemos descartar duplicados.

| 😍 Enc      | lNo | te X7 - [Carmen.e | enl]          |             |      |               | -          |          |       |          |                   |        |                      |                   |                 |              |
|------------|-----|-------------------|---------------|-------------|------|---------------|------------|----------|-------|----------|-------------------|--------|----------------------|-------------------|-----------------|--------------|
| 🖳 Fi       | le  | Edit Reference:   | Groups Tools  | Window      | / He | р             |            |          |       | Imp      | port Folder       |        |                      |                   |                 |              |
| 6          | N   | New               |               |             |      | Q 🖌 🕽         | ه 🕞 🕈      | 0        |       |          |                   |        |                      |                   |                 |              |
| Му         | C   | Open Library      | _             | Ctrl+       | +0   | ons 🕨         |            |          |       |          | Import Foldory    |        | C:\Users\Marieta\    | Dropbox\Curso F   | AS Choose       |              |
| <b>T</b> . | 0   | Open Shared Libr  | ary Ci        | trtl+Shift+ | +O   |               |            |          |       |          | Import Folder.    |        | 1.                   |                   |                 |              |
| <b>\$</b>  | C   | Jpen Recent       |               |             |      |               | <b>-</b> ( | Conta    |       |          |                   |        | Include files in     | subfolders        |                 |              |
| 0          | C   | Close Library     |               | Ctrl+       | W    | Year          | Title      |          |       |          |                   |        | 🔽 Create a Group     | Set for this impo | ort             |              |
|            | S   | Save              |               | Ctrl        | +S   | 2014          | Web-ba     | sed      |       |          |                   |        |                      |                   |                 |              |
| 9          | S   | Save As           |               |             |      | 2015          | Repurp     | osin     |       |          | Import Option:    |        | PDF                  |                   | •               |              |
| ⊡…[        | 2   | ave a Copy        |               |             |      | 2014          | Creation   | n, Ti    |       |          |                   |        | Transact All         |                   |                 |              |
|            |     | Neveri            |               |             |      | 2015          | Eight w    | ays      |       |          | Duplicates:       |        | Import All           |                   |                 |              |
|            | S   | share             |               |             |      | 2015          | The app    | olica    |       |          |                   |        | Discard Duplicates   |                   |                 |              |
|            | E   | Export            |               |             |      | . 2014        | Compar     | ing      |       |          |                   |        | Import into Duplicat | es Library        |                 | _            |
|            |     | mport             |               |             |      | File          | r          | <u>.</u> |       |          |                   |        |                      |                   |                 |              |
|            | P   | Print             |               | Ctrl        | +P   | Folde         | 1          | -1-      |       |          |                   |        |                      |                   |                 |              |
|            | P   | Print Preview     | Edit Defenses | Crowne      | Tee  | la Mind       |            | _        |       |          |                   |        |                      |                   |                 |              |
|            | F   | - vinit Si 👷 File |               | Groups      | 100  |               | Sw Help    |          |       |          |                   |        |                      |                   | 0               |              |
|            | C   | Compr 🌾 🌚 [       | Vancouver     |             |      |               | 9          | l ∳ J    |       | S .      | =  🖹 🗉 🏹          |        | 🙅 🕜 Quick Sear       | ch                | Hide:           | Search Panel |
|            | E   | xit My Librar     | у             | <u> </u>    |      | Search        | Optior     | ns ►     |       |          |                   |        | Search Whole Group   | -                 | Match Case 📃 Ma | atch Words   |
| 3          | Zo  | tero 🎽 All Ref    | erences       | (78)        |      |               |            |          |       |          |                   |        |                      | and an end        |                 |              |
| _          | -   | 🖌 Import          | ed References | (3)         |      | Ar            | iy Field   |          | •     | Conta    | ins               | •      | pibliographic search | pubmea            |                 |              |
|            |     | Sync St           | atus          |             | 0    | Autho         | r          | Year     | Title |          |                   |        | Rating               | Journal           | Last Updated    | Reference    |
|            |     | Unfiled           |               | (6)         |      | Ø Meler       | ro, R.     | 2015     | Altme | etrics - | a complement t    | o con  | ive                  | Biochem M         | 26/11/2015      | Journal /    |
|            |     | 🗑 Trash           |               | (2)         | •    | 🖉 Singh       | , J.       | 2010     | Mend  | leley: A | A free research m | nanag  | Jem                  | J Pharmaco        | 26/11/2015      | Journal /    |
|            |     | ⊡- Unfile         | d Groups      |             | Ð    | <b>g</b> Sung | ur. M      | 2013     | Writi | na refe  | erences and using | g cita | tio • • • • •        | Turk J Urol       | 26/11/2015      | Journal /    |

#### Manejo de PDFs

Desde Edit, Preferences seleccionamos PDF Handling. Podemos establecer una carpeta inteligente para incorporar PDFs de forma automática y renombrarlos.

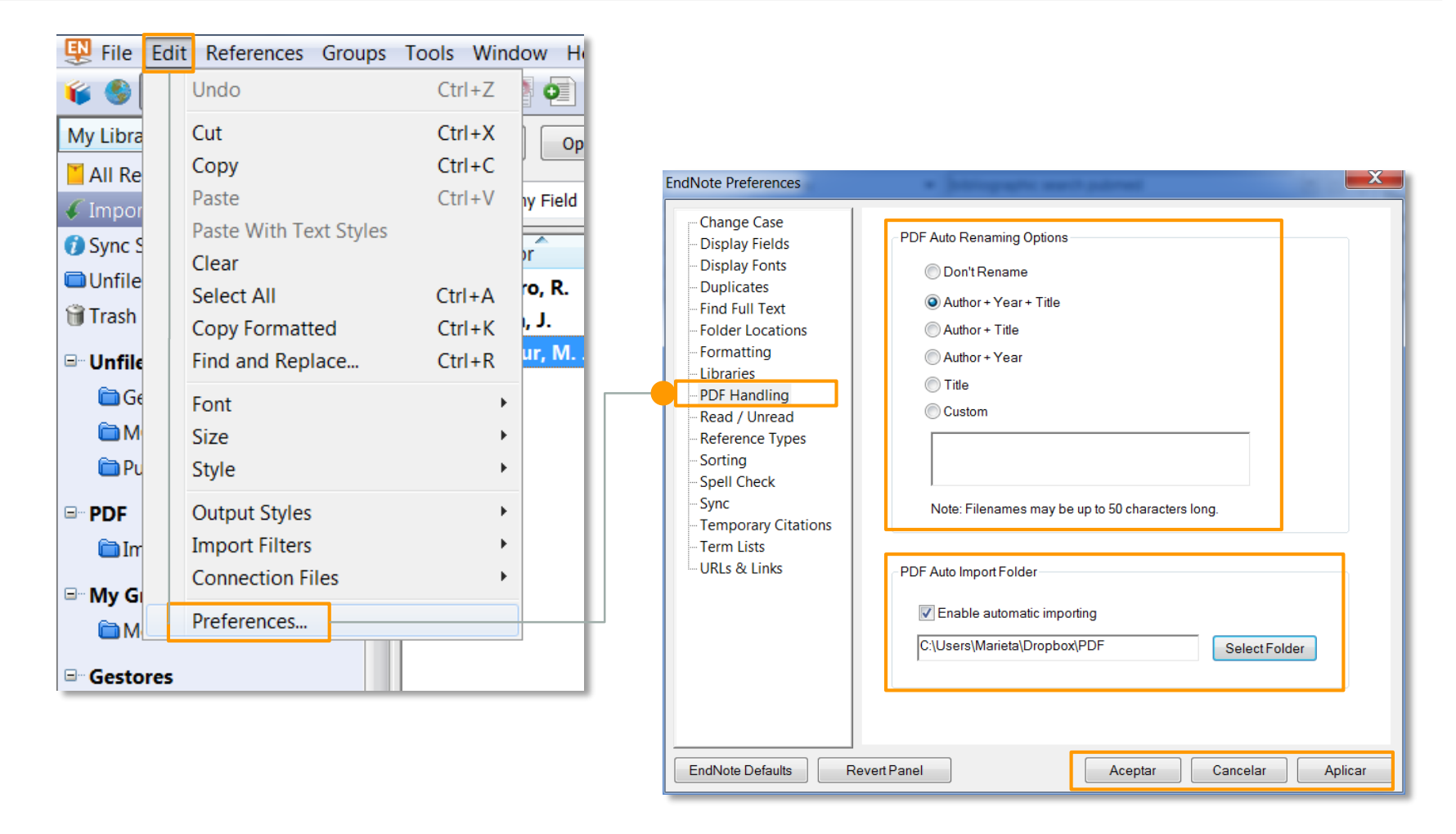

#### ENDNOTE X

#### Visor de PDFs

Desde el visor de PDFs podemos resaltar, subrayar o añadir notas a nuestros PDFs.

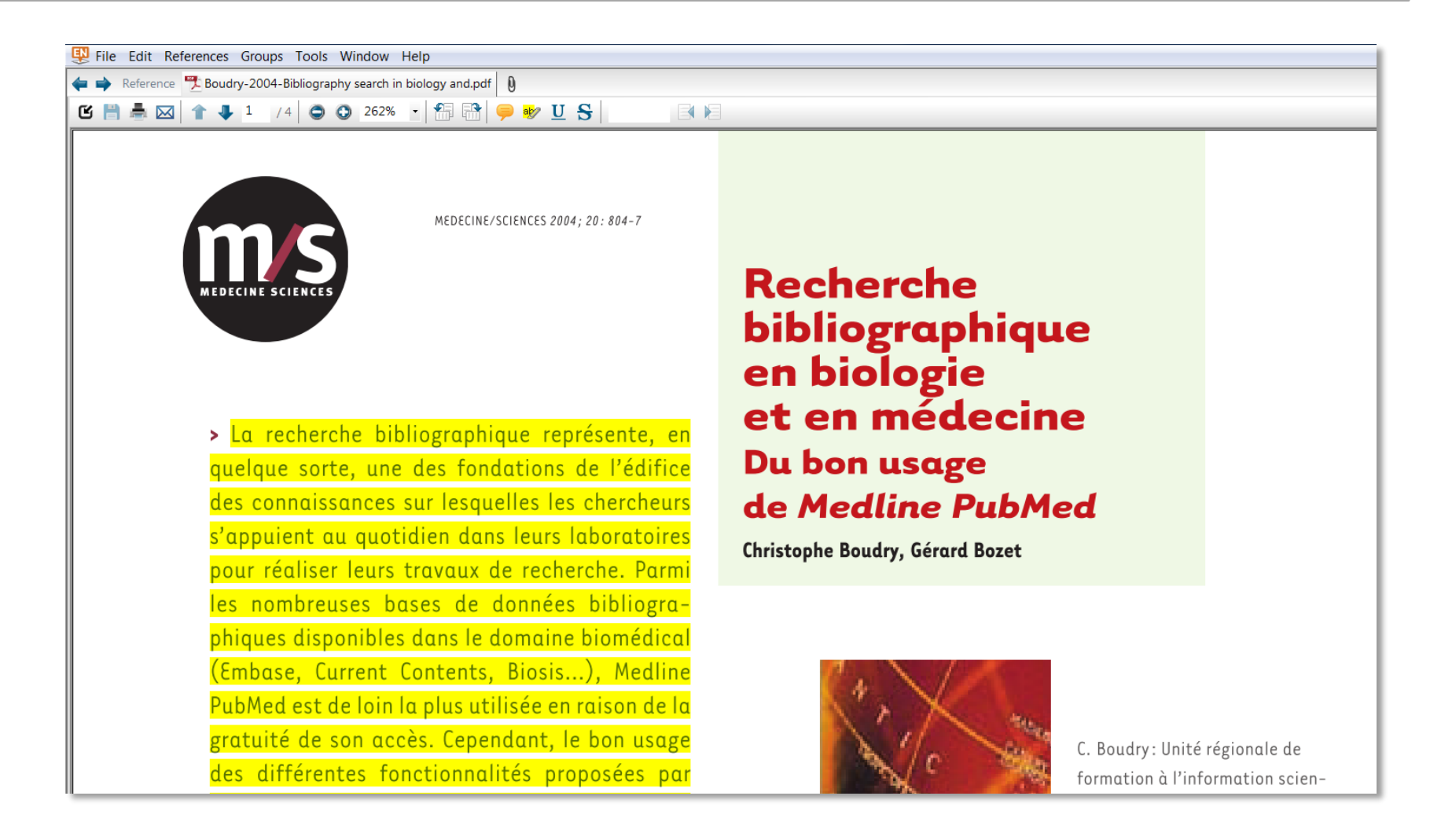

#### Grupos

Desplegando el menú Groups, podemos crear tres clases de grupos:

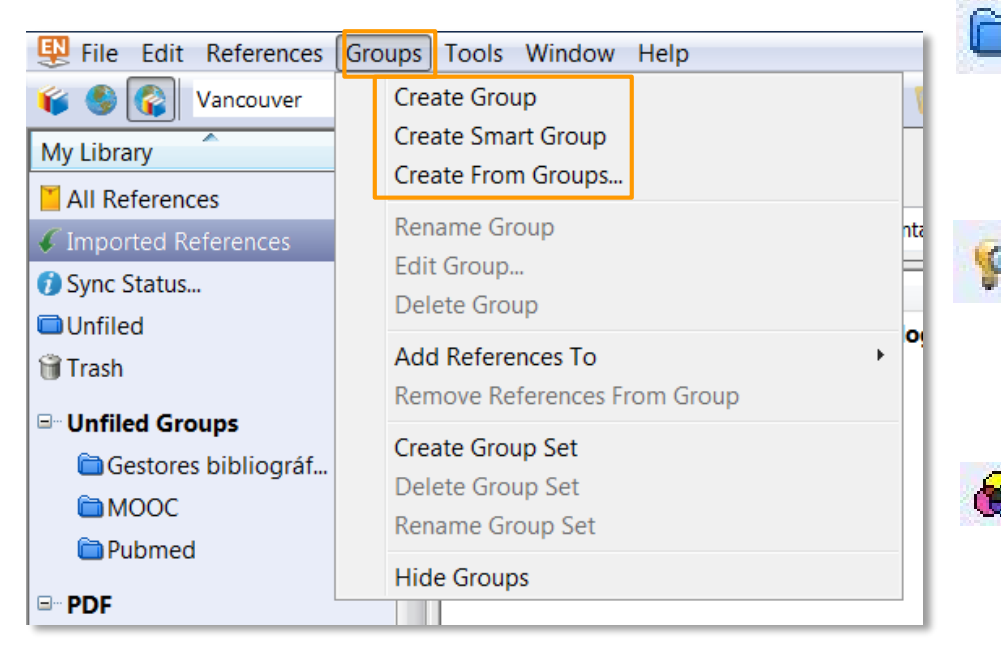

- Group: la misma referencia puede aparecer en varios grupos sin considerarse duplicada.
- Smart Group\*: A partir de una búsqueda definida por nosotros. Se actualiza automáticamente.
- From Groups (Combined Group)\*: el resultado de combinar varios grupos con los operadores AND, OR y NOT. Se actualiza automáticamente.

Las referencias pueden moverse de una carpeta a otra simplemente arrastrando y soltando.

\* Los Smart groups, From Groups y Groups Sets no se visualizan en EndNote online.

### ENDNOTE X

#### Encontrar textos completos

#### Encontrar textos completos

EndNote puede encontrar el texto completo de las referencias. Seleccionamos una o varias referencias y hacemos clic en el icono Find Full Text o vamos a References, Find Full Text.

| <b>CT0</b>           |          |                                                          | Reference Preview 咒 Boudry-2004-Bibliography se 👂 4 🕨                                                                                                    |
|----------------------|----------|----------------------------------------------------------|----------------------------------------------------------------------------------------------------|
| Pile Edit References | Groups   | Tools Window Help                                        |                                                                                                    |
| ¥ § 🚱 Vancouver      |          | 1 🖻 🗟 🔍 🖌 👌  🎦 🖉 🖆 🖹 🗟 🍣 🖉 🤮                             |                                                                                                    |
| My Library           | <u>^</u> | Search Options                                           | HEREINA AND STOLEN AND AND AND AND AND AND AND AND AND AN                                                                                                    |
| All References       | (79)     | Any Field                                                | Recherche<br>bibliographique                                                                                                    |
| Imported References  | (1)      |                                                          | a en biologie<br>et en médecine                                                                                                    |
| 🕖 Sync Status        |          | Author Year Title Ra                                     | ta recherche bibliographique représente, en<br>guelque sorte, une des fondations de l'édifice<br>at conserver un leave de l'édifice                                                                                                    |
| Unfiled              | (7)      | Boudry, Chri 2004 Bibliography search in biology and     | s'appuirt au quotidien dans leurs laboratoria.<br>D'aspoirt dans dans leurs laboratoria.<br>D'astephe Boulty, Géner Boulty, Géner Boul                                               |
| 🗑 Trash              | (2)      | José Ignacio 2003 INIPORTANCIA DE LAS PALABRAS C         | tes nombreuses bases de données bibliogra-<br>phique disponibles dans le donnaire biomédical.                                                                                                    |
| Unfiled Groups       |          | Lowe, H. J.; 1994 Understanding and using the medic      | Published ex de faint pairs atticker an ansande la<br>protuité de son accès. Cependant, le lon asage<br>C. boster: lené régionde de                                                                                                    |
| Gestores bibliográf  | (13)     | Tang, Muh-C 2013 A study of the influence of task fami • | des airreichtes notcionnalites proposes par<br>tette base (stillisation di vocabalaire contrôlé<br>MeSil: réalisation de revise de sommaire, systé-                                                                                                    |
|                      | (0)      |                                                          | matisation de recherches bibliographiques),<br>préalable indispensable à une recherche biblio-                                                                                                    |
| Dubmed               | (4)      |                                                          | graphique de qualité, nécessite de posséder un<br>certain nombre de notions qui sont exposées d'étades de la des de la des des de la des de la des de la des de la des des des de la des de la des de la des de la des des des des des des de la des de la des de la des de la des des des des des des des des des des                                                                                                    |
|                      |          |                                                          | Dats te present article. « Ele page d'accueil de Uni, 1600 (on, 1600 de Uni, 1600 (on, 1600 de Dats el page d'accueil de Uni, 1600 (on, 1600 de Dats el page d'accueil de Uni, 1600 de Dats el page d'accueil de Uni, 1600 de Dats el page d'accueil de Uni, 1600 (on, 1600 de Dats el page d'accueil de Uni, 1600 de Dats el page d'accueil de Uni, 1600 de Dats el page d'accueil de Uni, 1600 de Dats el page d'accueil de Uni, 1600 de Dats el page d'accueil de Uni, 1600 de Dats el page d'accueil de Uni, 1600 de Dats el page d'accueil de Uni, 1600 de Dats el page d'accueil de Uni, 1600 de Dats el page d'accueil de Dats el page d'accueil de Dats el page d'accueil de Dats el page d'accueil de Dats el page d'accueil de Dats el page d'accueil de Dats el page d'accueil de Dats el page d'accueil de Dats el page d'accueil de Dats el page d'accueil de Dats el page d'accueil de Dats el page d'acueil de Dats el page d'accueil de                                                     |
|                      |          |                                                          | Avoir consistence fee dereicher publications provied<br>provideret à far extension te la fare de constant fare avoir a service a la fare de constant fare avoir<br>providere à des une celectres seterifique quagrant regularies<br>bénératies dereit, les met de constant fare quatifications indignement<br>pour neur à l'aux en celectres seterifique quatifications indignement<br>pour neur à l'aux en celectres seterifique quatifications indignement<br>pour neur à l'aux en celectres seterifique quatifications indignement<br>pour neur à l'aux en celectres seterifique quatifications de la fare de santés de faret<br>provalute en éterne de constant éditoriaux duraissens (1),<br>is los set à devoires baixed aux aux d'une aux d'une aux d'une de la faret<br>(chitar - / Aux aux mitarum aux) au Medicine sur à l'aux d'aux d'une aux d'une d'aux d'une aux<br>de la faretarie la listens de la faretarie. Is la faretaries in taines aux d'une distante la<br>la faretaries in televante set de la faretaries in televante de la faretaries<br>teles constant d'aux d'aux aux d'une distante la faretaries<br>constant constant quarte aux d'une distante la santé provisiones<br>de la recteriret la faretaries aux d'une distante la faretaries<br>teles constantes aux d'une distante la faretaries aux d'une distante la faretaries<br>constantement à la majorité de contextes, manu, d'une distante la faretaries<br>de la recteriret la faretaries quatificationes aux d'une distante la faretaries<br>de la recteriret la faretaries quatificationes aux d'une distante la faretaries<br>de la recteriret la faretaries quatificationes aux d'une distante la faretaries<br>de la recteriret la faretaries quatificationes aux d'une distante la faretaries<br>de la recteriret la faretaries quatificationes aux d'une distante la faretaries<br>de la recteriret la faretaries quatificationes aux d'une distante la faretaries<br>de la recteriret la faretaries quartificationes aux d'une distante la faretaries<br>de la recteriret la faretaries quartificationes aux d'une distantes<br>faretaries aux d'une distantes distantes aux d'une dis |

#### Encontrar textos completos

#### Encontrar textos completos

Desde Edit, desplegamos el menú Preferences de EndNote para configurar la función de búsqueda de textos completos introduciendo:

- OpenURL Path: <u>http://zv4fy5pr5l.search.serialssolutions.com/</u>
- Authenticate with URL: <u>http://cisne.sim.ucm.es/iii/cas/login</u>

| PindNote                                                                                                    | X7 - [Carmen.enl]                                                                                                    |                                                                                                    |                                                                                                    |                                                                                                    |
|----------------------------------------------------------------------------------------------------|----------------------------------------------------------------------------------------------------|----------------------------------------------------------------------------------------------------|----------------------------------------------------------------------------------------------------|----------------------------------------------------------------------------------------------------|
| 🖳 File 🛙 Ed                                                                                                    | lit References Groups                                                                                                    | Tools FindNote Pre                                                                                                    | ferences                                                                                                    | -X-                                                                                                    |
| My Libra My Libra Ø Sync S Unfile Trash Unfile Onfile Onfile | Undo<br>Cut<br>Copy<br>Paste<br>Paste With Text Styles<br>Clear<br>Unselect All<br>Copy Formatted<br>Find and Replace<br>Font<br>Size<br>Style<br>Output Styles<br>Import Filters<br>Connection Files<br>Preferences | Ctrl<br>Ctrl<br>Ctrl | Class Case Controls Controls | The Find Full Text feature uses several technologies to maximize the chances that EndNote will find all available PDFs. Use this screen to control these full text search options:         Web of Science Full Text Links         DOI (Digital Object Identifier)         PubMed LinkOut (U.S. National Library of Medicine)         OpenURL         OpenURL Path:         http://zv4fy5pr5l.search.serialssolutions.com/         Authenticate with:         URL:       http://cisne.sim.ucm.es/iii/Cas/login         Examples:       http://auth.universityname.edu/authentication         Automatically invoke Find Full Text on newly-imported references |
|                                                                                                    |                                                                                                    | EndNote                                                                                                    | Defaults                                                                                                    | Revert Panel Aceptar Cancelar Aplicar                                                                                                    |

#### ENDNOTE X

#### Editar estilos bibliográficos

#### Editor de estilos bibliográficos

| \rm EndNo    | ote X | 7 - [Carmen.en | l]        |         |      |                |                        |          |          |           |
|--------------|-------|----------------|-----------|---------|------|----------------|------------------------|----------|----------|-----------|
| 🚇 File       | Edit  | References     | Groups    | Tools W | /ind | ow Help        | )                      |          |          |           |
| 🐞 🌖          |       | Undo           |           | Ctrl+2  | Ζ    | 0              |                        | ) 🗐      | ۵ ビ      |           |
| My Libra     |       | Cut            |           | Ctrl+)  | X    | Option         | ns ►                   |          |          |           |
| 🕖 Sync S     |       | Сору           |           | Ctrl+   | С    |                |                        |          |          |           |
| 🔲 Unfile     |       | Paste          |           | Ctrl+   | V    | ıy Field       |                        | •        | Contains | 5         |
| 🗑 Trash      |       | Paste With Te  | xt Styles |         |      | )r             | Vear                   | Title    |          |           |
| ⊡∵Unfile     |       | Clear          |           |         |      | ry Christ      | 2004                   | Biblio   | graphy s | earch     |
|              |       | Select All     |           | Ctrl+/  | 4    | Ignacio        | 2003                   | IMPO     |          |           |
|              |       | Copy Formatt   | ed        | Ctrl+l  | ĸ    | HI:            | 1994                   | Unde     | rstandin | and and   |
|              |       | Find and Repl  | ace       | Ctrl+I  | ĸ    | Muh-C          | 2013                   | A stu    | dv of th | e influ   |
| PU           |       | Font           |           |         | •    |                |                        |          | .,       |           |
| <b>⊞</b> PDF |       | Size           |           |         | +    |                |                        |          |          |           |
| ⊡ My G       | _     | Style          |           |         | •    |                |                        |          |          | _         |
| m M          |       | Output Styles  |           |         | ۲    | New            | Style                  |          |          |           |
| - Costa      |       | Import Filters |           |         | •    | Edit           | "Vancou                | ver"     |          | <u>an</u> |
|              |       | Connection Fi  | les       |         | •    | Edit "APA 6th" |                        |          |          |           |
| Ge Ge        |       | Preferences    |           |         |      | Ope            | n Style N              | lanager. |          |           |
|              | ende  | lev            | (27) =    |         |      | Anno           | otated                 |          |          |           |
| ⊂ Re         | fWo   | rks            | (27)      |         |      | APA            | 6th                    |          |          |           |
|              | tero  | 110            | (27)      |         |      | APA            | 6th Cop                | Y        |          | Ē         |
| 0 Zo         | toro  | v Mondolov     | (27)      |         |      | APA            | 6th Cop                | у Сору   |          | Ē         |
| FX20         | leio  | y wenderey     | (0)       |         |      | Auth           | or-Date                |          |          |           |
| □ Online     | e Sea | irch           |           |         |      | Chic           | ago 16th               | Footno   | te       |           |
| 🔍 Lik        | orary | of Congress    | (0)       |         |      | MHF            | A (Autho               | or-Date; |          |           |
| 🔍 LIS        | STA ( | EBSCO)         | (0)       |         |      | Show           |                        | de       |          |           |
| 🔍 Pu         | bMe   | d (NLM)        | (0)       |         |      | Turo           | v All Flei<br>bian 8+b | Ecotnet  | 0        |           |
| QU (         | Com   | plutense de    | (0)       |         |      | Van            |                        | TOOLIOI  | e        |           |
| QW           | eb of | f Science Cor  | (0)       |         |      | Vanc           | ouver                  |          |          |           |
| more         |       |                |           |         |      |                |                        |          |          | 1         |
|              | -     |                |           |         | -    |                |                        |          |          | -         |

EndNote cuenta con un editor de estilos que nos permite crear un estilo nuevo o modificar uno ya existente.

Lo abrimos desplegando el menú Edit, Output Styles y haciendo clic en Open Style Manager.

| Hame     Category       Tab Belmited     General       Tab Belmited     General       Tab Belmited     Sociology       Tab Belmited     Belmited       Tab Belmited     Belmited       Tab Belmited     Belmited       Tab Belmited     Belmited       Tab Belmited     Belmited       Tab Belmited     Belmited       Tab Belmited     Belmited       Tab Belmited     Belmited       Tab Belmited     Belmited       Tab Belmited     Belmited       Tab Belmited     Belmited       Belmited     Belmited   <                                                                                                    | 🐺 File Edit References Groups Tools Window Help      |                     |                                             |
|----------------------------------------------------------------------------------------------------|------------------------------------------------------|---------------------|---------------------------------------------|
| The Built of perk)     Perk       The RM (no Perk)     Humanite's       The row dyp Genetics     Genetics       The row dyp Genetics     Genetics       The row dyp Genetics     Genetics       The row dyp Genetics     Genetics       The row dyp Genetics     Genetics       The row dyp Genetics     Genetics       The row dyp Genetics     Genetics       The row dyp Genetics     Genetics       The row dyp Genetics     Scology       The row dyp Genetics     Scology       The row dyp Genetics     Scology       The row dyp Genetics     Scology       The row dyp Genetics     Scology       The row dyp Genetics     Scology       The row dyp Genetics     Scology       The row dyp Genetics     Modicine       Wear in weith     Medicine       Wear in weith     Wederine       Wear in weith     Wederine       Wear in weith     Wear in weith       Wear in weith     Wear in weith       Wear in weith     Wear in weith       Wear in weith     Wear in weith       Wear in weith     Wear in weith       Wear in weith     Wear in weith       Wear in weith     Wear in wear in wear in wear in wear in wear in wear in wear in wear in wear in wear in wear in wear in wear in wear in wear in wear                                                                                                    | Name                                                 | Category            |                                             |
| Testado     Winnewsit       Tokado     Winnewsit       Tokado     Winnewsit       Tokado     Winnewsit       Tokado     Winnewsit       Tokado     Winnewsit       Tokado     Winnewsit       Tokado     Winnewsit       Tokado     Winnewsit       Tokado     Winnewsit       Tokado     Biologia       Tokado     Biologia       Tokado     Minnewsit       Tokado     Winnewsit       Versitio     Medicine       Versitio     Sologia       Versitio                                                                                                    | Tab Dolimited                                        | Canaginy            |                                             |
| I here and App Canadity     Instantion       The ora App Canadity     Canadity       The ora App Canadity     Canadity       Tradity     Call Bology       Tradity     Call Bology       Tradity     Call Bology       Tradity     Call Bology       Tradity     Call Bology       Tradity     Call Bology       Tradity     Call Bology       Tradity     Bolom Boly       Tradity     Bolom Boly       Tradity     Call Bology       Tradity     Bolom Boly       Tradity     Bolom Boly       Tradity     Bolom Boly       Tradity     Bolom Boly       Tradity     Bolom Boly       Tradity     Bolom Boly       Tradity     Bolom Boly       Tradity     Bolom Boly       Tradity     Bolom Boly       Tradity     Bolom Boly       Tradity     Bolom Boly       Tradity     Macdata       Tradity     Macdata       Tradity     Macdata       Tradity     Macdata       Tradity     Macdata       Tradity     Macdata       Tradity     Macdata       Tradity     Macdata       Tradity     Macdata       Tradity     Macdata </td <td>TEF MIA (no Brink)</td> <td>denenic biog</td> <td></td>                                                                                                    | TEF MIA (no Brink)                                   | denenic biog        |                                             |
| Interfactor     Description       Interfactor     Description       Interfactor <td>Theo and Ann Constitut</td> <td>Canadian</td> <td></td>                                                                                                    | Theo and Ann Constitut                               | Canadian            |                                             |
| accord     Pade, Pade,                                                                                                    | I neo and App Genetics                               | Genetics            |                                             |
| Index     Cell doby       Trans Softe Engineer     Engineering       Trans Softe Engineer     Sociology       Trans Softe Engineer     Sociology       Trends Cell Bolgy     Bochematry       Trends Cell Bolgy     Bochematry       Trends Cell Bolgy     Bochematry       Trends Cell Bolgy     Bochematry       Trends Cell Bolgy     Bochematry       Trends Kell Bolgy     Bochematry       Trends Kell Bolgy     Bochematry       Trends Kell Bolgy     Bochematry       Trends Kell Bolgy     Bochematry       Trends Kell Bolgy     Bochematry       Trends Kell Bolgy     Bochematry       Trends Kell Bolgy     Bochematry       Trends Kell Bolgy     Modence       Verbanker Kell Bolgy     Verbanker Modence       Verbanker Kell Bolgy     Verbanker Modence       Verbanker Kell Bolgy     Verbanker Modence       Verbanker Kell Bolgy     Verbanker Modence       Verbanker Kell Bolgy     Verbanker Modence       Verbanker Kell Bolgy     Verbanker Modence       Verbanker Kell Bolgy     Verbanker Modence       Verbanker Kell Bolgy     Verbanker Modence       Verbanker Kell Bolgy     Verbanker Modence       Verbanker Kell Bolgy     Verbanker Modence       Verbanker Kell Bolgy     Verbanker Mod                                                                                                    | I oxicol Environ Health Sci                          | Public Health       |                                             |
| Trans Wolfer and Abue       Engineering         Trans Wolfer and Abue       Society         Trans Wolfer and Abue       Bickhemäty         Treads Gela Biology       Bickhemäty         Treads Gela Biology       Bickhemäty         Treads Stockader Medicine       Bickhemäty         Treads Stockader Medicine       Bickhemäty         Treads Stockader Medicine       Bickhemäty         Treads Stockader Medicine       Bickhemäty         Treads Stockader Medicine       Bickhemäty         Treads Abue       Medicine         Valker In Health       Medicine         Valker In Health       Medicine         Valker In Health       Valkersang Medicine         Valker In Health       Valkersang Medicine         Valker Instabling       Valkersang Medicine         Valker Instabling       Valkersang Medicine         Valker Instabling       Valkersang Medicine         Valker Instabling       Valkersang Medicine         Valker Instabling       Valkersang Medicine         Valker Instabling       Valkersang Medicine         Valker Instabling       Valkersang Medicine         Valker Instabling       Valkersang Medicine         Valker Instabling       Valersang Medicine         Valer I                                                                                                    | Traffic                                              | Cell Biology        |                                             |
| Training Volence and Abuee         Sociology           Training Volence and Abuee         Sociology           Training Volence and Abuee         Bickhemitty           Training Volence and Abuee         Bickhemitty           Training Volence and Abuee         Bickhemitty           Training Volence and Abuee         Bickhemitty           Training Volence and Abuee         Bickhemitty           Training Volence and Abuee         Bickhemitty           Training Volence and Abuee         Bickhemitty           Training Volence and Abuee         Machaeo           Machaeo         Machaeo           Machaeo         Machaeo           Machaeo         Machaeo           Machaeo         Machaeo           Machaeo         Machaeo           Machaeo         Machaeo           Machaeo         Machaeo           Machaeo         Machaeo           Machaeo         Machaeo           Machaeo         Vaternary Machaeo           Machaeo         Vaternary Machaeo           Vaternary Machaeo         Vaternary Machaeo           Vaternary Machaeo         Vaternary Machaeo           Vaternary Machaeo         Vaternary Machaeo           Vaternary Bacodo another de 2015, 20:05:40         Macha                                                                                                    | Trans Softw Engineer                                 | Engineering         |                                             |
| Treds Gall Boldy     Bickensity       Treds Gall Boldy     Bickensity       Treds Gallo Medice     Bickensity       Treds Gallo Medice     Bickensity       Treds Gallo Medice     Bickensity       Treds Medical Medice     Bickensity       Treds Medical Medice     Bickensity       Treds Medical Medice     Bickensity       Treds Medical Medice     Bickensity       Treds Medical Medice     Hamaties       Value in Nath     Medicine       Value in Nath     Medicine       Ver Machboldy     Verimary Medice       Ver Machbolgy     Verimary Medice       Ver Machbolgy     Verimary Medice       Verimary Medice     Verimary Medice       Verimary Medice     Verimary Medice       Verimary Medice     Verimary Medice       Verimary Medice     Verimary Medice       Verimary Medice     Verimary Medice       Verimary Medice     Verimary Medice       Verimary Medice     Style Info/Previnee       Verimary Medice     Style Info/Previnee       Verimary Medice     Style Info/Previnee       Verimary Medice     Style Info/Previnee       Verimary Medice     Style Info/Previnee       Verimary Medice     Style Info/Previnee       Verimary Medice     Style Info/Previnee       <                                                                                                    | Trauma Violence and Abuse                            | Sociology           |                                             |
| Trends Goognite Sciences     Biochemithy       Trends Goognite Sciences     Biochemithy       Trends Rickog Vold     Biochemithy       Trends Rickog Vold     Biochemithy       Trends Rickog Vold     Biochemithy       Trends Rickog Vold     Biochemithy       Trends Rickog Vold     Richards       Volde in Handh     Hindraide       Volde in Handh     Hindraide       Volde in Handh     Volder       Volde in Handh     Volder       Volde in Handh     Volder       Volde in Handh     Volder       Volde in Handh     Volder       Volde in Handh     Volder       Volder in Handh     Volder       Volder in Handh     Markh M                                                                                                    | Trends Cell Biology                                  | Biochemistry        |                                             |
| Ireds Stoolgy Vol     Bichemistry       Treds Stoolgy Vol     Bichemistry       Treds Miceliant Medine     Bichemistry       Treds Miceliant Medine     Bichemistry       Value In Facts Stoole     Himmalles       Value In Facts     Miceline       Value In Facts     Miceline       Value In Facts     Miceline       Value In Facts     Miceline       Value In Facts     Value In Facts       Value In Facts     Value In Facts       Value In Facts     Value In Facts       Value In Facts     Value In Facts       Value In Facts     Value In Facts       Value In Facts     Value In Facts       Value In Facts     Value In Facts       Value In Facts     Value In Facts       Value In Facts     Value In Facts       Value In Facts     Stoppy Value       Value In Facts     Stoppy Value       Value In Facts     Stoppy Value       Value In Facts     Stoppy Value       Value In Facts     Stoppy Value       Value In Facts     Stoppy Value       Value In Facts     Stoppy Value       Value In Facts     Stoppy Value       Value In Facts     Stoppy Value       Value In Facts     Stoppy In Facts       Value In Facts     Stoppy In Facts <t< td=""><td>Trends Cognitive Sciences</td><td>Biochemistry</td><td></td></t<>                                                                                                    | Trends Cognitive Sciences                            | Biochemistry        |                                             |
| I medis Medicaler Medicine     Bichemistry       Trendes Medis Goneson     Bichemistry       Trendes Medis Goneson     Hammalles       Vedes in Hadh     Medicine       Vedes in Hadh     Medicine       Vedes in Hadh     Vederinasy Medicine       Vedes in Hadh     Vederinasy Medicine       Vederinasy Medicine     Vederinasy Medicine       Vederinasy Medicine     Vederinasy Medicine       Vederinasy Medicine     Vederinasy Medicine       Vederinasy Medicine     Vederinasy Medicine       Vederinasy Medicine     Vederinasy Medicine       Vederinasy Medicine     Vederinasy Medicine       Vederinasy Medicine     Vederinasy Medicine       Vederinasy Medicine     Vederinasy Medicine       Vederinasy Medicine     Vederinasy Medicine       Vederinasy Medicine     Vederinasy Medicine       Vederinasy Medicine     Vederinasy Medicine       Vederinasy Medicine     Vederinasy Medicine       Vederinasy Medicine     Solge Briol/Previewer       Vederinasy Medicine     Solge Briol/Previewer       Vederinasy Medicine     Solge Briol/Previewer       Vederinasy Medicine     Solge Briol/Previewer       Vederinasy Medicine     Solge Briol/Previewer       Vederinasy Medicine     Solge Briol/Previewer       Vederinasy Medicine     Solge Briol/Previewe                                                                                                    | Trends Ecology Evol                                  | Biochemistry        |                                             |
| Tends Res Sonce     Bickensity       Tends Res Sonce     Hamadies       Value In Footbe     Madicas       Value In Footbe     Madicas       Value Anti-Sontes     Valernary Madica       Vertarsay Madica     Vertarsay Madica       Vertarsay Madica     Vertarsay                                                                                                    | Trends Molecular Medicine                            | Biochemistry        |                                             |
| Tradia Bit Pointed     Humanites       Variation Bit Pointed     MacGine       Variation Bit Pointed     MacGine       Variation Bit Pointed     Variation MacGine       Variation Bit Pointed     Variation MacGine       Variation MacGine     Variation MacGine       Variation MacGine     Variation MacGine       Variation MacGine     Variation MacGine       Variation MacGine     Variation MacGine       Variation MacGine     Variation MacGine       Variation MacGine     Variation MacGine       Variation MacGine     Variation MacGine       Variation MacGine     Variation MacGine       Variation MacGine     Variation MacGine       Variation MacGine     Variation MacGine       Variation MacGine     Variation MacGine       Variation MacGine     Variation MacGine       Variation MacGine     Variation MacGine       Variation Variation Variation Wardone     Variation MacGine       Variation Variation Variati                                                                                                    | Trends Plant Science                                 | Biochemistry        |                                             |
| We hash         Medicae           Verk hash         Medicae           Verk hash         Verkinsay Medicae           Verk hash         Verkinsay Medicae           Verk hash         Verkinsay Medicae           Verkinsay Medicae         Verkinsay Medicae           Verkinsay Medicae         Verkinsay Medicae           Verkinsay Medicae         Verkinsay Medicae           Verkinsay Medicae         Verkinsay Medicae           Verkinsay Medicae         Verkinsay Medicae           Verkinsay Medicae         Verkinsay Medicae           Verkinsay Medicae         Verkinsay Medicae           Verkinsay Medicae         Verkinsay Medicae           Verkinsay Medicae         Verkinsay Medicae           Verkinsay Medicae         Verkinsay Medicae           Verkinsay Medicae         Verkinsay Medicae           Verkinsay Scoold         Verkinsay Medicae           Verkinsay Medicae         Verkinsay Medicae           Verkinsay Medicae         Verkinsay Medicae           Verkinsay Medicae         Verkinsay Medicae           Verkinsay Medicae         Verkinsay Medicae           Verkinsay Medicae         Verkinsay Medicae           Verkinsay Medicae         Verkinsay Medicae           Verkinsay Medicae         Verk                                                                                                    | Turabian 8th Footnote                                | Humanities          |                                             |
| Interview         Medical           Vet Anceth Andig         Vetericary Medicine           Vet Anceth Andig         Vetericary Medicine           Vetericary Medicine         Vetericary Medicine           Vetericary Medicine         Vetericary Medicine           Vetericary Medicine         Vetericary Medicine           Vetericary Medicine         Vetericary Medicine           Vetericary Medicine         Vetericary Medicine           Vetericary Medicine         Vetericary Medicine           Vetericary Medicine         Vetericary Medicine           Vetericary Medicine         Vetericary Medicine           Vetericary Medicine         Vetericary Medicine           Vetericary Medicine         Vetericary Medicine           Vetericary Medicine         Vetericary Medicine           Vetericary Medicine         Solge Info/Treview           Vatericary Medicine         Solge Info/Treview           Else Info:         Solge Info/Treview           Conset:         Information (as 0, 0 de novembre de 2015, 20:05:40           Modifies:         Vetericary Medicine           Modifies:         Vetericary Medicine           Intervieweits:         Materiary Medicine           Vetericary Medicine         Solge Info/Trevieweit           Modifies:                                                                                                    | Value in Health                                      | Medicine            |                                             |
| Id Analg     Vetrinary Madine       Vetrinary Madine     Vetrinary Madine       Vetrinary Madine     Vetrinary Medine       Vetrinary Madine     Vetrinary Medine       Vetrinary Madine     Vetrinary Medine       Vetrinary Madine     Vetrinary Medine       Vetrinary Madine     Style Modine       Vetrinary Madine     Style Modine       Vetrinary Madine     Style Modine       Vetrinary Madine     Style Modine       Vetrinary Madine     Style Modine       Vetrinary Madine     Style Modine       Vetrinary Madine     Style Modine       Vetrinary Madine     Style Modi                                                                                                    | Vancouver                                            | Medicine            |                                             |
| Ved Microbiologi     Vedrinary Medicine       Ved Pransklogi     Vedrinary Medicine       Vedrinary Medicine     Vedrinary Medicine       Vedrinary Medicine     Vedrinary Medicine       Vedrinary Medicine     Vedrinary Medicine       Vedrinary Medicine     Vedrinary Medicine       Vedrinary Medicine     Vedrinary Medicine       Vedrinary Medicine     Vedrinary Medicine       Vedrinary Medicine     Vedrinary Medicine       Vedrinary Medicine     Vedrinary Medicine       Vedrinary Medicine     Vedrinary Medicine       Vedrinary Medicine     Vedrinary Medicine       Vedrinary Medicine     Solge Microbiologi       Vedrinary Medicine     Solge Microbiologi       Vedrinary Medicine     Solge Microbiologi       Vedrinary Medicine     Solge Microbiologi       Vedrinary Medicine     Solge Microbiologi       Vedrinary Medicine     Solge Microbiologi       Vedrinary Medicine     Solge Microbiologi       Vedrinary Medicine     Solge Microbiologi       Vedrinary Medicine     Solge Microbiologi       Vedrinary Medicine     Solge Microbiologi       Vedrinary Medicine     Solge Microbiologi       Vedrinary Medicine     Solge Microbiologi       Vedrinary Medicine     Solge Microbiologi       Vedrinary Medicine     Solge Microbiologi </td <td>Vet Anaesth Analg</td> <td>Veterinary Medicine</td> <td></td>                                                                                                    | Vet Anaesth Analg                                    | Veterinary Medicine |                                             |
| ive ParaBodge     Veterinary Medione       Veterinary Medione     Veterinary Medione       Veterinary Medione     Veterinary Medione       Veterinary Medione     Veterinary Medione       Veterinary Medione     Veterinary Medione       Veterinary Medione     Veterinary Medione       Veterinary Medione     Veterinary Medione       Veterinary Medione     Veterinary Medione       Veterinary Medione     Veterinary Medione       Veterinary Medione     Veterinary Medione       Veterinary Medione     Veterinary Medione       Veterinary Medione     Veterinary Medione       Veterinary Medione     Style Info/Preview       Itel Information     Style Info/Preview       Itel Information     Style Info/Preview       Itel Information     Style Info/Preview       Itel Information     Style Info/Preview       Itel Information     Style Info/Preview       Itel Information     Style Info/Preview       Itel Information     Information                                                                                                    | Vet Microbiology                                     | Veterinary Medicine |                                             |
| ive Surger     Veterinary Medicine       Veterinary Roccid     Veterinary Medicine       Veterinary Roccid     Veterinary Medicine       Vietoriary Roccid     Veterinary Medicine       Vietoriary Roccid     Veterinary Medicine       Vietoriary Roccid     Vietoriary Medicine       Vietoriary Roccid     Vietoriary Medicine       Vietoriary Roccid     Vietoriary Medicine       Vietoriary Medicine     Solge Mini Previewer       ite Institution     Solge Mini Previewer       ite Institution     Solge Mini Previewer       ite Institution     Solge Mini Previewer       ite Institution     Solge Mini Previewer       ite Institution     Solge Mini Previewer       ite Institution     Solge Mini Previewer       ite Institution     Solge Mini Previewer       ite Institution     Solge Mini Previewer       ite Institution     Solge Mini Previewer       ite Institution     Solge Mini Previewer       ite Institution     Solge Mini Previewer                                                                                                    | Vet Parasitology                                     | Veterinary Medicine |                                             |
| i vernary 1 vernary Madune<br>Vernary Madune<br>Vernary Madune<br>Vernary Madune<br>Vernary Madune<br>Vernary Madune<br>Vernary Madune<br>Vernary Madune<br>Vernary Madune<br>Vernary Madune<br>Vernary Madune<br>Vernary Madune<br>Vernary Madune<br>Vernary Madune<br>Vernary Madune<br>Cetter interformet de 2015, 20:05:40<br>Madfad:<br>vernae: 22 de febro de 2013, 9:22:22<br>Bandon Uniform Magerierents<br>Category: Madune<br>Category: Madune<br>Vernary Madune<br>Madfad:<br>Vernary Madune<br>Vernary Madune<br>Vernary Madune<br>Vernary Madune<br>Vernary Madune<br>Vernary Vernary Madune<br>Structure<br>Madfad:<br>Vernary Vernary Vernary Vernary Vernary Vernary Vernary<br>Vernary Vernary Vernary Vernary Vernary Vernary<br>Vernary Vernary Vernary Vernary Vernary Vernary Vernary<br>Vernary Vernary Vernary Vernary Vernary Vernary Vernary<br>Vernary Vernary Vernary Vernary Vernary Vernary Vernary<br>Vernary Vernary Vernary Vernary Vernary Vernary<br>Vernary Vernary Vernary Vernary Vernary Vernary Vernary<br>Vernary Vernary Vernary Vernary Vernary Vernary Vernary Vernary Vernary<br>Vernary Vernary Vernar | Vet Surgery                                          | Veterinary Medicine |                                             |
| Idea mays Record     Vater mays Medicine       Variability     Vater mays Medicine       Vater mays Medicine     Eoology       Zoncoses Public Health     Eoology       Concoses Public Health     Mark All       Less Infe:     Cett Mare on the Web       Created:     mitroles, 64 de novembre de 2015, 20:05:40       Modified:     Vater mays Medicine       Created:     mitroles, 64 de novembre de 2015, 20:05:40       Modified:     Vater mays Medicine       Created:     mitroles, 64 de novembre de 2015, 20:05:40       Modified:     Vater mays Medicine       Created:     mitroles, 64 de novembre de 2015, 20:05:40       Modified:     Vater mays Medicine       Created:     mitroles, 64 de novembre de 2015, 20:05:40       Modified:     Vater mays Medicine       Modified:     Vater mays Medicine       Modified:     Vater mays Medicine       Modified:     Vater mays Medicine       Modified:     Vater mays Medicine       Modified:     Vater mays Medicine       Modified:     Vater mays Medicine       Modified:     Vater mays Medicine       Modified:     Vater mays Medicine       Modified:     Vater mays Medicine       Modified:     Vater mays Medicine       Motor Guidelines:     Mark Medicine                                                                                                    | Veterinary 1                                         | Veterinary Medicine |                                             |
| Vedagy fractions Vedagy Vedagy Vedage Vedagy Vedage Vedage                                                                                                    | Veterinary Record                                    | Veterinary Medicine |                                             |
| Value     Sology       Zonoses Public Health     Sology       Zonoses Public Health     Veterinary Medicine       Image: Sology     Mark All       Image: Sology     Mark All       Image: Sology     Mark All       Image: Sology     Style Info/Preview       File Name: Vancouver.ms     Created:       Created:     Image: Sology       Mark All     Umark All       Mark All     Umark All       Vancouver.ms     Style Info/Preview       Created:     Image: Sology       Mark Created:     Image: Sology       Mark Created:     Image: Sology                                                                                                    | Vireleav                                             | Virology            |                                             |
| utam     Build     Build       utam     Build     Build       2 anotase Nublic Neath     Get More on the Web     Mark All       1 tam     Get More on the Web     Mark All     Ummark All       1 tam     Get More on the Web     Style Info/Preview     Style Info/Preview       1 fet Name:     Constant Full     Style Info/Preview     Style Info/Preview       1 fet Name:     Constant Full     Mark All     Ummark All       Mark All     Ummark All     Style Info/Preview     Style Info/Preview       1 fet Name:     Vantarianty Mark Constants     Style Info/Preview       1 fet Name:     Vantarianty Mark Constants     Style Info/Preview       1 fet Name:     Vantarianty Mark Constants     Style Info/Preview       1 fet Name:     Vantariants     Style Info/Preview       1 fet Name:     Vantariants     Style Info/Preview       1 fet Name:     Vantariants     Vantariants       1 fet Name:     Vantariants     Vantariants                                                                                                    | Water Bernardh                                       | Ecology             |                                             |
| Cet More on the Web     Mark All     Unmark All       & Less Info:     Style Enfo/Threeier       File Name:     Vancouver.ens       Coreadd:     midroides, 94 de noviembre de 2015, 20:05:40       Modified:     Vancouver.ens       Coreadd:     midroides, 94 de noviembre de 2015, 20:05:40       Modified:     Category:       Modified:     Category:       Modified:     Category:       Modified:     Category:       Modified:     Category:       Modified:     Category:       Modified:     Category:       Mark:     Line:                                                                                                    | Zoonoses Public Health                               | Veterinary Medicine |                                             |
| Less Infr:       Style Info/Preview         File Name:       Vancouver ans<br>Created:       Style Info/Preview         Created:       Inform Sequencembre de 2015, 20:0540         Modeles:       Vancouver ans<br>Created:       Style Info/Preview         Style Inform Requirements       Athor Guidellenes:       Inform Mequirements         Athor Guidellenes:       Athor Guidellenes:       Style Info/Preview                                                                                                    |                                                      |                     | Get More on the Web Mark All Unmark All Fin |
| File Name: Vancouver.ens Created: métroles, 64 de novembre de 2015, 20:05:40 Modified: viernes, 22 de fabero de 2013, 9:32-22 Based On: Uniform Requirements Category: Medicale Comments Autor Guidelines: Autor Guidelines: Autor G                                                                                                    | Less Info:                                           |                     | Style Info/Preview                          |
| Valuation III III III III III IIII IIII IIII I                                                                                                    | Ello Namo: Vanceusor one                             |                     |                                             |
| Model: verne, 22 de febrero de 2013,9:32:22 Baed On: Unform Requirements Category: Madione Comments: Author Guidelines: http://www.nim.nih.gov/bsd/uniform_requirements.html                                                                                                    | Created: miérceles 04 de noviembre de 2015 20:05:40  |                     |                                             |
| Incomes, we tend 2.2 de receive de 2015, 9-22-24<br>Baed on: Unform Requirements<br>Exategory: Medicine<br>Interviewe Interviewe I                                                                                                    | Medified: vierees 22 de febrers de 2012, 20.02/40    |                     |                                             |
| Learner um uman requerements Category: Madine Comments: Author Guidelines: http://www.nim.nih.gov/bsd/uniform_requirements.html                                                                                                    | mouneu: viennes, 22 de rebrero de 2013, 9-32-22      |                     |                                             |
| Camporty measure Camporty measure Camporty measure Camporty measure Camporty Measure Camporty Measure Campor                                                                                                    | Based On: Uniform Requirements                       |                     |                                             |
| Comments: Author Guidelines:<br>http://www.nlm.nih.gov/bsd/uniform_requirements.html                                                                                                    | Category: Medicine                                   |                     |                                             |
| http://www.nim.nih.gov/bsd/uniform_requirements.html                                                                                                    | Comments: Author Guidelines:                         |                     |                                             |
|                                                                                                    | http://www.nlm.nih.gov/bsd/uniform_requirements.html |                     |                                             |
|                                                                                                    |                                                      |                     |                                             |
| was 49% of 49% output styles                                                                                                    | wing 499 of 499 output styles                        |                     |                                             |

#### ENDNOTE X

#### Editar estilos bibliográficos

#### Editor de estilos bibliográficos

Seleccionamos el estilo que queremos modificar y hacemos clic en Edit. A continuación lo guardaremos con un nuevo nombre desplegando File, Save as.

| 🐺 File Edit References Groups Tools Window Help                                                                                       |                     | - <i>e</i> ×                                      |        |
|----------------------------------------------------------------------------------------------------|---------------------|---------------------------------------------------|--------|
| Name                                                                                                    | Category            |                                                   |        |
| Tab Delimited                                                                                                    | Generic             |                                                   |        |
| TE-E MIA (no Print)                                                                                                    | Humanities          |                                                   |        |
| Theo and Ann Genetics                                                                                                    | Genetics            |                                                   |        |
|                                                                                                    | Public Health       |                                                   |        |
|                                                                                                    | Cell Biology        |                                                   |        |
| Trans Softw Engineer                                                                                                    | Engineering         |                                                   |        |
| Trauma Violence and Abuse                                                                                                    | Sociology           |                                                   |        |
| Trends Cell Biology                                                                                                    | Biochemistry        |                                                   |        |
| Trends Cognitive Sciences                                                                                                    | Biochemistry        |                                                   |        |
| Trends Ecology Evol                                                                                                    | Biochemistry        |                                                   |        |
| Trends Molecular Medicine                                                                                                    | Biochemistry        |                                                   |        |
| Trends Plant Science                                                                                                    | Biochemistry        |                                                   |        |
| Turabian 8th Footnote                                                                                                    | Humanities          |                                                   |        |
| Value in Health                                                                                                    | Medicine            |                                                   |        |
| Vancouver                                                                                                    | Medicine            |                                                   |        |
| Vet Anaesth Analg                                                                                                    | Veterinary Medicine |                                                   |        |
| Vet Microbiology                                                                                                    | Veterinary Medicine |                                                   |        |
| Vet Parasitology                                                                                                    | Veterinary Medicine |                                                   |        |
| Vet Surgery                                                                                                    | Veterinary Medicine |                                                   |        |
| Veterinary J                                                                                                    | Veterinary Medicine |                                                   |        |
| Veterinary Record                                                                                                    | Veterinary Medicine |                                                   |        |
| Virology                                                                                                    | Virology            |                                                   |        |
| Water Research                                                                                                    | Ecology             | Ξ                                                 |        |
| Zoonoses Public Health                                                                                                    | Veterinary Medicine | <b>v</b>                                          |        |
|                                                                                                    |                     | Get More on the Web Mark All Unmark All Find by • |        |
| ★ Less Info:                                                                                                    |                     | Style Info/Preview Edit                           |        |
| File Name: Vancouver.ens<br>Created: miércoles, 04 de noviembre de 2015, 20:05:40<br>Modified: vierzos 72 de febrero de 2012, 0:32:22 |                     |                                                   |        |
| Racad On: Uniform Requirements                                                                                                    | Sava As             |                                                   |        |
| Category: Medicine                                                                                                    | Save As             |                                                   |        |
| Comments: Author Guidelines:                                                                                                    |                     |                                                   |        |
| http://www.nlm.nih.gov/bsd/uniform_requirements.html                                                                                  | Style name:         | Vancouver Copy                                    | Save   |
|                                                                                                    |                     |                                                   |        |
| Showing 498 of 498 output styles.                                                                                                    |                     |                                                   | Cancel |
|                                                                                                    |                     |                                                   |        |

#### Editar estilos bibliográficos

#### Editor de estilos bibliográficos

Por ejemplo, podemos modificar cómo se mostrarán las referencias en la bibliografía. Las plantillas de bibliografía pueden editarse cambiando la puntuación o añadiendo o eliminando campos. Para ello pulsamos en Bibliography, Templates.

| 🐺 File Edit References Groups | s Tools Window Help                                                                                                    | _ 8 ×          |
|-------------------------------|----------------------------------------------------------------------------------------------------|----------------|
| Plain Font                    | $\begin{bmatrix} \mathbf{B} & I & \underline{\mathbf{U}} & \mathbf{P} & \mathbf{A}^{1} & \mathbf{A}_{1} & \boldsymbol{\Sigma} & \mathbf{A}_{BC} \end{bmatrix} \equiv \equiv$              |                |
| About this Style              | Bibliography                                                                                                    |                |
| Punctuation                   | Reference Tunes b                                                                                                    | Incort Field   |
| - Anonymous Works             | Netterice types                                                                                                    | Insert Field . |
| - Page Numbers                | Generic                                                                                                    | <u>^</u>       |
| Journal Names                 | Author. Title. In: Secondary Author, 'editor', 'editor', Secondary Title, Edition-ed, Place Published; Publisher; Yearl, p. Pages,                                                        |                |
| Sections                      | Audiovisual Material                                                                                                    |                |
| 🖨 Citations                   | Author. Title +[1ype] -Place-Published :-Publisher; Year].                                                                                                    |                |
| - Templates                   |                                                                                                    |                |
| - Ambiguous Citations         | I Title, SCode Section], -Legislative Body], -Session-Sess. (Year)].                                                                                                    |                |
| - Author Lists                |                                                                                                    |                |
| - Author Name                 | Author, Title of WebLog-Internet], +ditor, + editor ^ editors  ,+Place Published;+Publisher, Year Last Update Date ,-[] cited +Access Year-Access Date ],- Available from: +URL],         |                |
| - Numbering                   |                                                                                                    |                |
| Sort Order                    | Author, Intel, Edition-edi, Series Editor, • editors  .•Place Published]: •Publisher; Year  Date .•Number of Pages-p],                                                                    | _              |
| Bibliography                  | Book Section                                                                                                    | =              |
| - Templates                   | Author. Title:.in:Eaitor,• eaitor• eaitors.]•Book-Title].•Series-Title].•Volume].•Eaition-ea[.•Place-Publishea].•Publishea].•Publisher;•Year].•p.•Pages].                                 |                |
| - Field Substitutions         | Conference Paper                                                                                                    |                |
| - Layout                      | Author. Title: Jin-Editor, editor. ^ editors. J-Conference Name]; Date]; Conference Location]. Place Published]: Publisher; Year], -pPages].                                              |                |
| - Sort Order                  | Conference Proceedings                                                                                                    |                |
| - Categories                  | Author, editor ^ editors - Intiel,-Conference Name; Year of Conference Date];-Conference Location]Place Published]:-Published]:-Published].                                               |                |
| - Author Lists                | Dictionary                                                                                                    |                |
| - Author Name                 | Dictionary Ittle, Edition-edi,-Place Publishedi;-Published;-Pagesi.                                                                                                    |                |
| - Editor Lists                | Edited Book                                                                                                    |                |
| - Editor Name                 | Editor, · 'editor', · 'itile, · Edition-ed, · Place · Published; · Publisher; Year].                                                                                                    |                |
| Title Capitalization          | Electronic Article                                                                                                    |                |
| 🖨 Footnotes                   | Author. I Itle]. Periodical I Itle-[Internet]. Year Date Accessed [cited-Year Cited-Date Cited]; Volume[(Issue)]: [Pages:p.] ^pp.], `Available from: 'URL].                               |                |
| - Templates                   | Electronic Book                                                                                                    |                |
| - Field Substitutions         | Author. Title [Type of Medium]]. Place Published]: Publisher; Year [ [ cited 'Year Cited Date Cited]]. 'Available from: 'URL].                                                            |                |
| - Repeated Citations          | Electronic Book Section                                                                                                    |                |
| - Author Lists                | Author. Title. Year Date  [cited'Access Date]]. In: Book Title-[Internet]]. Place Published]: Publisher]. Edition. Series Title], [cited'Access Date]]; [Pages]]. 'Available from: 'URL]. |                |
| - Author Name                 | Hearing                                                                                                    |                |
| - Editor Lists                | Title : 'Hearing before the '-Committee , Legislative Body , 'Session Sess. ([Date, Year])].                                                                                              |                |
| - Editor Name                 | Journal Article                                                                                                    |                |
| Title Capitalization          | AuthorTitle Journal Year ;Volume (Issue) :Pages .                                                                                                    |                |
| Figures & Tables              | Legal Rule or Regulation                                                                                                    |                |
| Figures                       | Title, Rule Number-Abbreviation]SectSection Number (Year)].                                                                                                    |                |
| Tables                        | Magazine Article                                                                                                    | -              |
| Separation & Punctuation      | Author Title Magazine Vearl Date/Date/                                                                                                    |                |

#### ENDNOTE X

#### Plugin para PowerPoint

EndNote X7 nos permite introducir una cita o una referencia bibliográfica en un cuadro de texto de PowerPoint en el estilo que elijamos.

|                       | Inicio Ins                                                                                                    | ertar Dis | seño Animaci    | ones Presentación con diapositivas | Revisar | Vista   | EndNote X7 |
|-----------------------|----------------------------------------------------------------------------------------------------|-----------|-----------------|------------------------------------|---------|---------|------------|
| -                     | -                                                                                                    |           |                 | Style: APA 6th 👻                   | EN      | 2       |            |
| <ul> <li>S</li> </ul> | - Contraction of the second second se |           |                 |                                    |         |         |            |
| Insert                | Insert Selected                                                                                                    | Insert    | Insert Selected |                                    | Go to   | EndNote |            |
| Citation              | Citation(s)                                                                                                    | Reference | Reference(s)    |                                    | EndNote | Help    |            |
| C                     | itations                                                                                                    | Re        | ferences        | Formatting                         | То      | ols     |            |

Los gestores bibliográficos fueron creados para organizar nuestras referencias en una biblioteca personal e introducirlas en trabajos de investigación, creando de forma sencilla citas y bibliografías (Childress, 2011). Childress, D. (2011). Citation Tools in Academic Libraries Best Practices for Reference and Instruction. *Reference & User Services Quarterly*, *51*(2), 143-152. doi:10.5860/rusq.51n2.143

#### Compartir la biblioteca

Pulsando en el icono Compartir biblioteca 👱 podemos invitar hasta un total de 14 colaboradores a compartir nuestra biblioteca.

| 🔛 EndNote X7 - [Carmen.en]                                                      |          |                 |      |                                                                                                    |                                                                                      |                 |              |         |          |                                                                                                    |                                                                                                    |  |  |
|---------------------------------------------------------------------------------|----------|-----------------|------|----------------------------------------------------------------------------------------------------|--------------------------------------------------------------------------------------|-----------------|--------------|---------|----------|----------------------------------------------------------------------------------------------------|----------------------------------------------------------------------------------------------------|--|--|
| 😰 File Edit References Groups Tools Window Help                                 |          |                 |      |                                                                                                    |                                                                                      |                 |              |         |          |                                                                                                    |                                                                                                    |  |  |
| ¥ 🚳 🚱 Vancouver 🔹 🔤 👰 🔍 🎸 🗲 🗐 🧶 🖕 🖹 🗟 🎾 🐨 🖉 Quick Search 🖉 🖈 Alide Search Panel |          |                 |      |                                                                                                    |                                                                                      |                 |              |         |          |                                                                                                    |                                                                                                    |  |  |
| My Library                                                                      |          | Search Option   | is 🕨 |                                                                                                    | Sharing                                                                              |                 |              | ×       | Words    | Reference Preview 뿣 de Olivei                                                                                                    | ra-2015-Endnote W 👂 🔄 🔻 🔻                                                                                                    |  |  |
| All References (79)                                                             |          |                 |      | _                                                                                                    |                                                                                      |                 |              |         |          | 년 🗎 🚔 🖂 🔶 1                                                                                                    | /8 🖨 🕤 70% - 💙                                                                                                    |  |  |
| ✓ Imported References (1)                                                       |          | Any Field 👻     |      |                                                                                                    | <ul> <li>You are sharing your library with 3 people out of a possible 14.</li> </ul> |                 |              |         |          |                                                                                                    |                                                                                                    |  |  |
| Ø Sync Status                                                                   |          | Author          | Year | Title                                                                                                    | Share with                                                                           | v               | Status       |         | Refere * | SPECIAL ARTICLE                                                                                                    | Brig J Condonnic Surg 2015;39(2):246-33                                                                                                    |  |  |
| Unfiled (7)                                                                     |          | <i>Q</i>        |      | <tecl< th=""><th>mtperezp@ucm.es</th><th></th><th>Pending</th><th>*</th><th>Journ</th><th></th><th></th></tecl<> | mtperezp@ucm.es                                                                      |                 | Pending      | *       | Journ    |                                                                                                    |                                                                                                    |  |  |
| 🗑 Trash (2)                                                                     |          | -               | 2013 | Mana                                                                                                    | msanz@ucm.es                                                                         |                 | Pending      | *       | Journ    | Endnote Web tutorial for                                                                                                    | BJCVS/RBCCV ≡                                                                                                    |  |  |
|                                                                                 | 0        | Ahmed, K. K.;   | 2011 | Zoter                                                                                                    | macgomez@acm.es                                                                      |                 | rending      | ~       | lourna   | Tutorial do Endnote Web para o BJCVS/RBCCV                                                                                                    |                                                                                                    |  |  |
| Gestores bibliográf (13)                                                        | •        | Ajuwon, G       | 2015 | Influe                                                                                                    |                                                                                      |                 |              |         | Journ _  | Marcos Aurélio Barboza de Oliveira <sup>1</sup> , MD, PhD                                                                                                    | ; Carlos Alberto dos Santos <sup>2</sup> , MD, PhD; Antônio                                                                                                    |  |  |
|                                                                                 | •        | Al-Anazi, M.;   | 2014 | Perso                                                                                                    |                                                                                      |                 |              |         | Book =   | Domingo Marcolino Braile <sup>3</sup> , MD, MSc, PhD                                                                                                    | otenio", MD; Adina Maria Pires Sciarra", MSC;                                                                                                    |  |  |
| Pubmed (4)                                                                      | •        | Amgad, M.;      | 2014 | Integ                                                                                                    |                                                                                      |                 |              |         | Journ    |                                                                                                    |                                                                                                    |  |  |
|                                                                                 | •        | Andras, S.      | 2015 | Webc                                                                                                    |                                                                                      |                 |              |         | Journ    | DOI 10.9935/1678-9741.20150023                                                                                                    | RBCCV 44205-1638                                                                                                    |  |  |
| ⊡ • PDF                                                                         | •        | Arthur, S. S.;  | 2015 | Tackli                                                                                                    |                                                                                      |                 |              |         | Journ    | At present, many useful tools for reference management are<br>available for use. They can be either off-line softwares or acces-<br>sible Websites to all users in the internet. Their target is to fa-                                                                                                    | Diversas ferramentas de gerenciamento de referências biblio-<br>gráficas estão disponíveis tanto por meio de suffixance quanto ve-<br>bsites necesiveis para todos utilizadores da Internet. Todas têm um                                                                       |  |  |
| Imported (3) ≡                                                                  | <b>.</b> | Barnes, C.      | 2015 | The U                                                                                                    |                                                                                      |                 |              |         | Journ    | elitate the production of scientific text. But, to accomplish that,<br>the featured bibliographic style should be effectively inserted,<br>and the program has to be free. Beer in this tanisrial, we present<br>the feature of the science of the science of t    | só objetive: facilizer a produção do texto ciontífico, mas para que<br>isso seja possível necessitam que o estilo bibliográfico do revista em<br>questão esteja disponível e o programa seja gráfic. Apresentamos                                                               |  |  |
| ⊡ My Groups                                                                     |          | Bornmann, L.    | 2015 | Alter                                                                                                    |                                                                                      |                 |              |         | Journ    | comprising these two requirements: it contains the Brazilian<br>Journal of Cardiovascular Surgery reference format and its use<br>is free for charge after sign-in in IP registered terminal in Web                                                                                                    | nose cutrena o Ezanose vecto - un programa de gerecenancias o er<br>referincias bibliográficas que campro esses dois questos: possaí o<br>formato de referências exigido pela Revista Brasileira de Churgia<br>Cardiovacular e tem utilização gráfic, após cadastro em terminal |  |  |
| Métricas (7)                                                                    |          | Boudry Chri     | 2015 | Riblic                                                                                                    |                                                                                      |                 |              |         | Journ    | of Science <sup>4</sup> .<br>Descriptors: Periodicals as Tapic. Bibliography as Topic.                                                                                                    | com IP cadastrado na Web of Science".<br>Descrissres: Publicações Periódicas como Assunto. Biblio-                                                                                                    |  |  |
| - Gestores                                                                      |          | Childress D     | 2004 | Citati                                                                                                    | Invite More People                                                                   |                 |              |         | lourn    | Electronic Journals.                                                                                                    | grana catto Assisto. Roventas Entronacas.                                                                                                    |  |  |
| EndNote (2)                                                                     |          | Coar. J. T.; S  | 2010 | Zoter                                                                                                    | Enter email addresses separ                                                          | rated by commas |              |         | Journ    | INTRODUCTION                                                                                                    | Endnote Web* is a publishing program of references based<br>on the Web. Features of this program will be the subject of                                                                                                    |  |  |
| Gestores all (0)                                                                |          | Costas, R.; Z   | 2015 | Do "a                                                                                                    | cortiz@ucm.es                                                                        |                 |              |         | Journ    | Currently tools editing and organizing references have<br>been growing in the Web since their use provides feasible<br>production of papers <sup>[1]</sup> . There are many programs which                                                                                                    | our tutorial. At present, Endnote Web* also comprises the<br>bibliographic style for both the Brazilian Journal of Cardio-<br>vascular Surgery/Revista Brasileira de Cinargia Cardiovas-                                                                                        |  |  |
| Mendeley (27)                                                                   |          | Davis, P. M.    | 2012 | The p                                                                                                    | Add a message: (optional)                                                            |                 |              |         | Journ    | create a list of references, such as Reference Manager*,<br>RefWorks*, SciRef*, and EndNote* to name some. The                                                                                                    | cular (BJCVS/BBCCV) and the Postgraduate course of São<br>José do Rio Preto Modical School (FAMERP).                                                                                                    |  |  |
| RefWorks (4)                                                                    |          | 🖉 de Oliveira,  | 2015 | Endne                                                                                                    |                                                                                      |                 |              |         | Journ    |                                                                                                    |                                                                                                    |  |  |
| Zotero (27)                                                                     | •        | Eckhard, U.;    | 2015 | TAILS                                                                                                    |                                                                                      |                 |              |         | Journ    | 74D in Health Sciences - Faculdade de Madicina de São José do Rio<br>Preto, Ciscopilo Cardiovascular adulto e pediútrico, Professor de Estatis-<br>teo e Metodologia Cisettifica de UNIEEY de Vengoenego, SQ, Basel,<br>Proceedade de Judicine de Rio de São - Cardiova Cardiovano, Esta Luci de<br>Rio de São de São - Cardiovascular Rio de São - Cardiovano, Esta Luci de<br>Rio de São de São - Cardiovascular Rio de São - Cardiovano, Cardiovano, Fasterio de São - Cardiovano, Cardiovano, Card | Conceptualence address:<br>Marcen Austhio Barboen de Oliveira<br>Facedado de Medicina de São Jesei do Rio Preno (FAMERP)<br>No. Barbando Darlo Livos (Fallo, 1916) Elio Robert Elio Andréa Rio Roma                                                                             |  |  |
| R Zotero v Mendelev (0)                                                         | •        | Elbetti, C.; Gi | 2015 | The s                                                                                                    |                                                                                      |                 |              |         | Journ    | Rio Prets, SP, Brazil.<br>"Emeritus Professor of Exmerge and Unicamp Editors in Chief Brazilian Jour-<br>nal of Cardiovascular Surgery President: Board of Transass Brade Biorekid-<br>usters                                                                                                    | SP, Brail - Zij cole: 1590-000<br>E-mail: n_auctiv@sheev.org.br                                                                                                    |  |  |
|                                                                                 | •        | Errington, T    | 2014 | An or                                                                                                    |                                                                                      |                 |              |         | Journ    |                                                                                                    | Acticle scorepted on Match 29*, 2015                                                                                                    |  |  |
| Online Search                                                                   | •        | Favre, N.       | 2013 | [Usin                                                                                                    | 1                                                                                    |                 |              |         | Journ    | Bear J Cardiovase Sorg                                                                                                    | Rev Bris Cir Cardiovase                                                                                                    |  |  |
| Q Library of Congress (0)                                                       |          | Gunn, W.        | 2014 | Repro                                                                                                    |                                                                                      |                 | Invi         | ite     | Book     |                                                                                                    |                                                                                                    |  |  |
| QLISTA (EBSCO) (0)                                                              |          | Herran Paz,     | 2014 | [INAFF                                                                                                    |                                                                                      |                 |              |         | Journ    | Oliveira MAB, et al Endoste Web tatorial for BICVS/RBCCV                                                                                                    | Brat J Conductor: Surg 2012;1982);246-33                                                                                                    |  |  |
| Q LL Completioned (NLM) (0)                                                     |          | Homol, L.       | 2014 | Web-                                                                                                    |                                                                                      |                 |              | Close   | Journ    | This tutorial content is divided into the following topics:                                                                                                    | file created in the previous step, select filter (import option)                                                                                                    |  |  |
| Web of Science Cor. (0)                                                         |          | Homol, L.       | 2014 | Web-                                                                                                    | baseu enation manauement                                                             |                 | mar 01 20/1  | A       | Journ    | <ul> <li>Sign-in and consecutive accesses;</li> <li>Inserting items in the Endnote Web<sup>10</sup>;<br/>Via Patened</li> </ul>                                                                                                    | "PubMed (NLM)", target "new group" and "import". The<br>program asks the name of the new group, in this case, can be<br>"heart failure", completing the process.                                                                                                    |  |  |
| web of Science Cor (0)                                                          |          | Homol, L.       | 2014 | Web-                                                                                                    | based Citation Management                                                            | T Jou           | rnal of 26/1 | 11/2015 | Journ -  | Via Endnote Web*<br>Menually<br>• Favorite Formatting Styles                                                                                                    | These previous steps can be repeated indefinitely up to<br>the author should be satisfied with all local database.                                                                                                    |  |  |
| more                                                                            | •        |                 |      |                                                                                                    |                                                                                      |                 |              |         | 4        | Set "Cite While You Write" in Word"     Inserting and editing references in the scientific text     Our seel is to mesent basic instructions to the user on                                                                                                    | Via Endnote Web*<br>Surveying directly the Endnote Web* site can be another<br>way to do research. Doing this, one needs to select "collect"                                                                                                    |  |  |

#### ENDNOTE X

#### Sincronizarnos con EndNote online

Después de sincronizar nuestras referencias estarán disponibles en la versión de escritorio y en línea.

En EndNote online veremos los Custom Groups, pero no los Groups Sets, los Smart Gropus ni los Combo Groups.

| 聪 EndNote X7 - [Carmen.enl]  |      |       |               |      |                 |                          |            | -                    | _            |                 |              |
|------------------------------|------|-------|---------------|------|-----------------|--------------------------|------------|----------------------|--------------|-----------------|--------------|
| Edit References Gro          | ups  | Tools | Window Help   |      |                 |                          |            | -                    |              |                 |              |
| ¥ 🄇 👔 Vancouver              |      |       | • 🖣 💽 🔕       | ¢ 5  | •               | 🧶 🔛 🔁 😫                  | 0          | Quick Sear           | ch           | P 🔹 🖈 Hide S    | Search Panel |
| My Library                   |      | Sea   | arch Options  | •    |                 |                          | -          | Search Whole Library | -            | Match Case 📃 Ma | atch Words   |
|                              | (30) |       |               |      |                 |                          |            |                      |              |                 |              |
| Imported References          | (7)  |       | Any Field     |      | •               | Contains                 | ▼  al      | Itmetrics            |              |                 | + - +        |
| 🕖 Sync Status                |      | • 4   | Author        | Year | Title           |                          |            | Rating               | Journal      | Last Updated    | Refere 🔦     |
| Unfiled                      | (1)  |       |               | 2013 | Mana            | gement of the bibliog    | raphic so  | 0                    | Archives D   | 26/11/2015      | Journ        |
| 🗑 Trash                      | (0)  |       | Ajuwon, G     | 2015 | Influe          | ence of motivational f   | actors on  | 1                    | Electronic L | 26/11/2015      | Journ        |
| □- Unfiled Groups            |      |       | Al-Anazi, M.; | 2014 | Perso           | nal Digital Libraries: k | eeping T   | г                    | Emergence    | 26/11/2015      | Book         |
| MOOC .                       | (0)  |       | Andras, S.    | 2015 | Webo            | ometrics - on the occa   | sion of th | h                    | Orvosi Hetil | 26/11/2015      | Journ        |
| Pubmed                       | (0)  | •     | Barnes, C.    | 2015 | The U           | lse of Altmetrics as a   | Tool for . |                      | Australian   | 26/11/2015      | Journ        |
|                              |      | •     | Bornmann, L.  | 2015 | Alter           | native metrics in scien  | tometric   |                      | Scientomet   | 26/11/2015      | Journ        |
| My Groups                    |      |       | Bornmann, L   | 2015 | Whick           | h people use which sci   | entific p  | a                    | Journal of I | 26/11/2015      | Journ        |
| Metricas                     | (/)  |       | Childress, D. | 2011 | Citati<br>De "e | on Tools in Academic     | Libraries  | 5                    | Reference    | 26/11/2015      | Journ        |
| Gestores                     |      |       | do Olivoiro   | 2015 | Do a            | ate Web tutorial for B   |            |                      | Povista Bra  | 26/11/2015      | Journ        |
| 🛅 EndNote                    | (2)  |       | Homol I       | 2013 | Web-            | based Citation Manag     | ement T    |                      | lournal of   | 26/11/2015      | Journ        |
| Mendeley                     | (7)  |       | Homol, L.     | 2014 | Web-            | based Citation Manag     | ement T    |                      | Journal of   | 26/11/2015      | Journ =      |
| RefWorks                     | (4)  |       | Hsiao, W. F.; | 2014 | Extra           | cting bibliographical d  | lata for P | ·                    | Program-El   | 26/11/2015      | Journ        |
| Zotero                       | (9)  | •     | Hsiao, W. F.; | 2014 | Extra           | cting bibliographical d  | lata for P | P                    | Program-El   | 26/11/2015      | Journ        |
| □ Online Search              |      | •     | Jacso, P.     | 2013 | ProQ            | uest's Graduate Educa    | tion Prog  | g                    | Online Info  | 26/11/2015      | Journ        |
| Library of Congress          | (0)  |       | Jeng, W.; He  | 2015 | User            | Participation in an Aca  | ademic S   | o                    | Journal of t | 26/11/2015      | Journ        |
| LISTA (EBSCO)                | (0)  | • Ø   | Lorenzetti, D | 2013 | Refer           | ence management so       | ftware fo  | <b>.</b>             | Bmc Medic    | 26/11/2015      | Journ        |
| RubMed (NLM)                 | (0)  | •     | Mahajan, A    | 2013 | Takin           | g Control of Your Dig    | ital Libra | r                    | Chest        | 26/11/2015      | Journ        |
| QU Complutense de Mad        | (0)  |       | Mingers, J.;  | 2015 | A rev           | iew of theory and pra    | ctice in s | c                    | European J   | 26/11/2015      | Journ        |
| Web of Science Core C        | (0)  | •     | Mohammadi     | 2015 | Who             | Reads Research Articl    | es? An A   | d                    | Journal of t | 26/11/2015      | Journ        |
| more                         |      |       | Mohammadi     | 2015 | Who             | Reads Research Articl    | es? An A   | d                    | Journal of t | 26/11/2015      | Journ        |
|                              |      |       | Nwagwu, W     | 2015 | Back            | to the Beginning - The   | e Journal  | l                    | Journal of   | 26/11/2015      | Journ        |
| Find Full Text               |      |       | Thelwall, M.; | 2014 | Acade           | emia.edu: Social Netw    | ork or Ad  | c                    | Journal of t | 26/11/2015      | Journ        |
| E Found PDF                  | (3)  |       | Thelwall, M.; | 2015 | WEB             | INDICATORS FOR RES       |            | E                    | Profesional  | 20/11/2015      | Journ        |
| U Found URL (                | (15) |       | Thelwall M :  | 2015 | WEB             |                          |            | E                    | Profesional  | 26/11/2015      | Journ        |
| Not found (                  | (11) |       | Thelwall, M : | 2015 | Are S           | cholarly Articles Disp   | oportion   | <br>1                | Journal of t | 26/11/2015      | Journ 🔻      |
|                              |      | •     |               |      |                 |                          |            |                      |              | ,,              | •            |
| Showing 30 of 30 references. |      |       |               |      |                 |                          |            |                      |              |                 |              |

## **ENDNOTE**

#### Endnote para iPad

La aplicación de EndNote para iPad permite sincronizar nuestra biblioteca con EndNote online y desktop, capturar y organizar referencias, y anotar los PDFs.

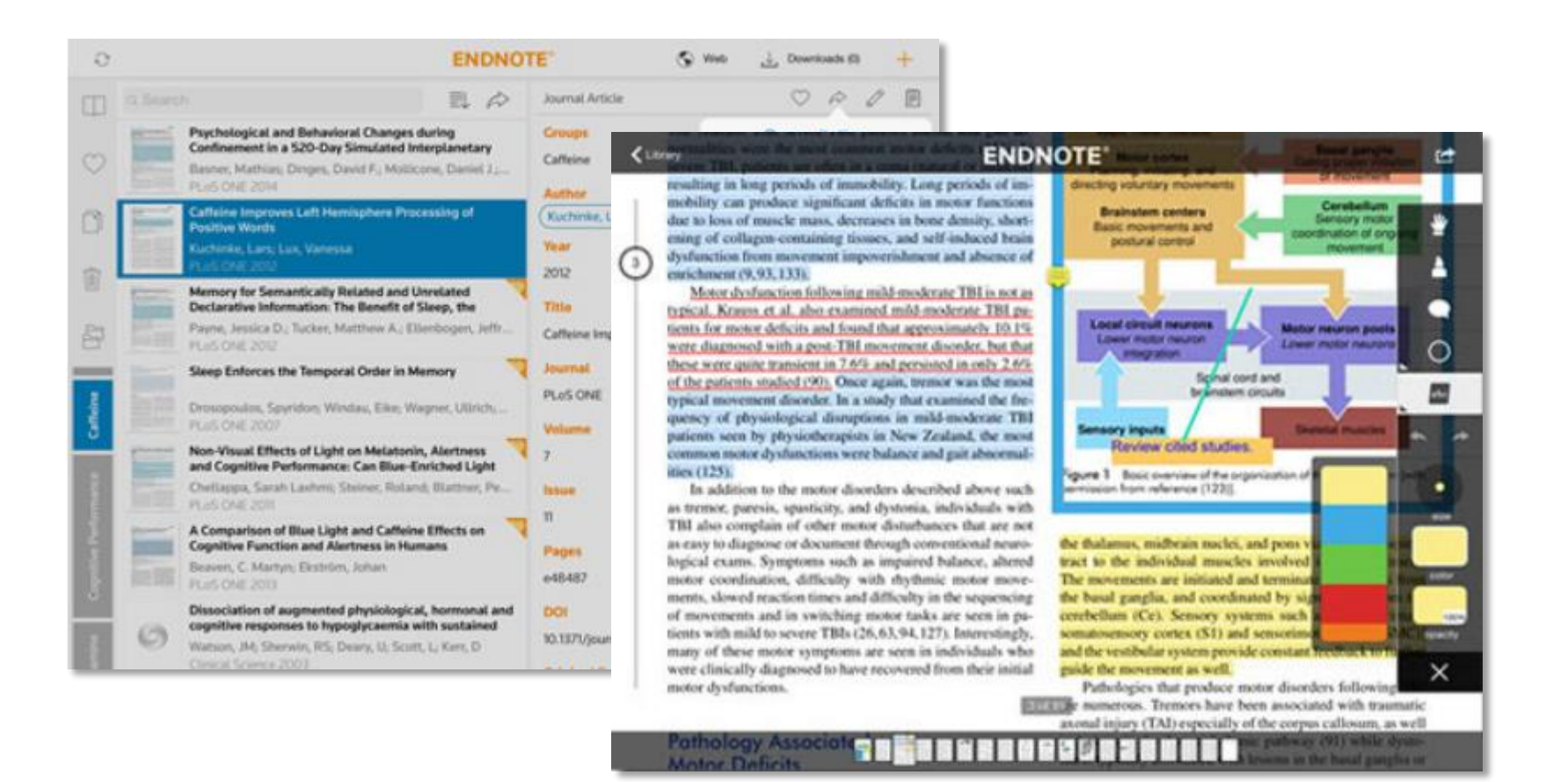

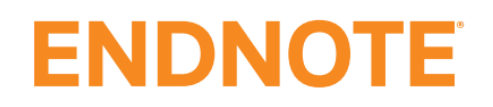

- Documentación: <u>http://endnote.com/training#resources</u>
- Videotutoriales: <u>https://www.youtube.com/user/EndNoteTraining</u>
- Blog: <u>http://endnote.com/blog</u>
- Foro: <u>http://community.thomsonreuters.com/ts/?category.id=endnote</u>
- EndNote X7: gestor de referencias bibliográficas : tutorial + ejercicios.

#### Tutorial de Julio Alonso Arévalo

- EndNote X7 Introduction. Northumbria University Library
- EndNote X7 Advanced. Northumbria University Library

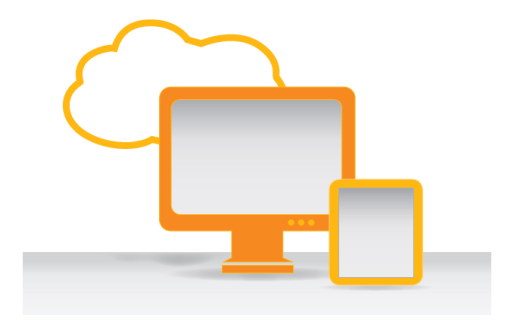

## ENDNOTE

#### THE AUTHOR LIST: GIVING CREDIT WHERE CREDIT IS DUE

The first author Senior grad student on the project. Made the figures. The third author First year student who actually did the experiments, performed the analysis and wrote the whole paper. Thinks being third author is "fair". The second-to-last author Ambitious assistant professor or post-doc who instigated the paper.

ORGE CHAM C 2005

Michaels, C., Lee, E. F., Sap, P. S., Nichols, S. T., Oliveira, L., Smith, B. S.

The second author Grad student in the lab that has nothing to do with this project, but was included because he/she hung around the group meetings (usually for the food).

The middle authors Author names nobody really reads. Reserved for undergrads and technical staff. The last author The head honcho. Hasn't even read the paper but, hey, he got the funding, and his famous name will get the paper accepted. www.phdcomics.com

# Muchas gracias

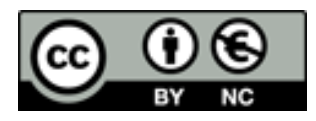